## UNITED STATES DEPARTMENT OF AGRICULTURE

Farm Service Agency Washington, DC 20250

Farm, Tract, and Crop Data 3-CM (Revision 4)

Amendment 17

Approved by: Deputy Administrator, Farm Programs

Brento With

### **Amendment Transmittal**

#### **A** Reasons for Amendment

Subparagraph 2 B has been amended to include "Manual Download", "Log Out eAuth", and "Exit Farm Records" links.

Subparagraphs 91 B, 102 B, 102 C, 105 D, 113 B, 127 B, 128 B, 129 B, 130 B, 131 B, 151 B, 153 B, 154 B, 192 B, 193 B, 211 B, 226 B, 243 B, 245 B, 245 F, 245 G, 246 C, have been amended to provide updated screens.

Subparagraph 130 C A has been amended to clarify action about data entered in "Identifier" field for the farm and to include new "Acre-Yr" field.

Subparagraph 152 C has been amended to clarify action about data entered in tract "Description" field.

Subparagraph 243 C has been amended, and paragraph 250 has been added, to provide information on the "Producer Farm Data Report".

Exhibit 18 as been amended to include "ACRE Election" as an element on FSA-156EZ.

| Amendment | Transmittal | (Continued) |
|-----------|-------------|-------------|
|-----------|-------------|-------------|

| Page Control Chart |                    |                 |
|--------------------|--------------------|-----------------|
| ТС                 | Text               | Exhibit         |
| 3,4                | 1-1, 1-2           | 1, pages 1, 2   |
|                    | 4-1 through 4-4    | page 3 (remove) |
|                    | 4-21 through 4-24  | 3, page 1       |
|                    | 4-27 through 4-34  | 18, pages 1, 2  |
|                    | 4-37 through 4-42  |                 |
|                    | 5-1 through 5-8    |                 |
|                    | 6-1, 6-2           |                 |
|                    | 6-5, 6-6           |                 |
|                    | 6-9 through 6-12   |                 |
|                    | 7-45 through 7-48  |                 |
|                    | 8-1, 8-2           |                 |
|                    | 8-3                |                 |
|                    | 9-1, 9-2           |                 |
|                    | 10-1 through 10-4  |                 |
|                    | 10-7 through 10-12 |                 |
|                    | 10-17              |                 |
|                    | 10-18 (add)        |                 |
|                    | 10-19, 10-20 (add) |                 |
|                    | 10-21 (add)        |                 |

# Page No.

# Part 4 FRS (Continued)

## Section 3 Data

| 118    | Farm Data/Operator | 4-43 |
|--------|--------------------|------|
| 119    | Tract Data         | 4-44 |
| 120    | Crop Data          | 4-45 |
| 121    | Other Producers    | 4-46 |
| 122    | Owners             | 4-47 |
| 123-12 | 26 (Reserved)      |      |

# Part 5 Farm Data/Operator

| 127    | Associated Farms Screen         | 5-1  |
|--------|---------------------------------|------|
| 128    | Matching Farms Screen           | 5-2  |
| 129    | Matching Tracts Screen          | 5-3  |
| 130    | Farm Data Screen                | 5-4  |
| 131    | Farm Producer Exceptions Screen | 5-7  |
| 132    | Deleting Farms                  | 5-12 |
| 133-15 | 50 (Reserved)                   |      |

# Part 6 Tract Data

| 151    | Tracts Screen                     | 6-1  |
|--------|-----------------------------------|------|
| 152    | Tract Data Screen                 | 6-3  |
| 153    | Tract CRP Cropland/CRP MPL Screen | 6-9  |
| 154    | Tract Producer Exceptions Screen  | 6-12 |
| 155    | Add New Tract                     | 6-16 |
| 156    | Deleting Tracts                   | 6-17 |
| 157-16 | 68 (Reserved)                     |      |

# Page No.

# Part 7 Crop Data

| 109                                                                                                    | Select Crops Screen                                                                                                    | 7-1                                                    |
|----------------------------------------------------------------------------------------------------|----------------------------------------------------------------------------------------------------|--------------------------------------------------------|
| 170                                                                                                    | Crop Base Data Screen                                                                                                    | 7-4                                                    |
| 171                                                                                                    | Out-of-Balance Tracts                                                                                                    | 7-8                                                    |
| 172                                                                                                    | Base Reductions Before CLU Certification                                                                                                    | 7-13                                                   |
| 173                                                                                                    | Rules for Yields When Tract Acreages Are Adjusted                                                                                                    | 7-14                                                   |
| 174-19                                                                                                    | 00 (Reserved)                                                                                                    |                                                        |
| 191                                                                                                    | Crop CRP Data Screen                                                                                                    | 7-41                                                   |
| 192                                                                                                    | CRP Reduction, CRP Pending, and DCP Pending Acres                                                                                                    | 7-44                                                   |
| 193                                                                                                    | Crop CCC-505 CRP Reduction Data Screen                                                                                                    | 7-48                                                   |
| 194                                                                                                    | Crop PTPP Reduction Data Screen                                                                                                    | 7-50                                                   |
| 195-2                                                                                                    | 0 (Reserved)                                                                                                    |                                                        |
| Part 8                                                                                                    | Other Producers                                                                                                    |                                                        |
| 211<br>221-22                                                                                                   | Other Producers Screen<br>25 (Reserved)                                                                                                    | 8-1                                                    |
| Part 9                                                                                                    | Owners                                                                                                    |                                                        |
|                                                                                                    |                                                                                                    |                                                        |
| 226<br>227-24                                                                                                   | Owners Screen<br>2 (Reserved)                                                                                                    | 9-1                                                    |
| 226<br>227-24<br><b>Part 10</b>                                                                                 | Owners Screen                                                                                                    | 9-1                                                    |
| 226<br>227-24<br><b>Part 10</b><br>243                                                                          | Owners Screen<br>2 (Reserved)<br>Reports<br>Accessing Reports                                                                                                    | 9-1<br>10-1                                            |
| 226<br>227-24<br><b>Part 10</b><br>243<br>244                                                                   | Owners Screen                                                                                                    | 9-1<br>10-1<br>10-4                                    |
| 226<br>227-24<br><b>Part 10</b><br>243<br>244<br>245                                                            | Owners Screen                                                                                                    | 9-1<br>10-1<br>10-4<br>10-8                            |
| 226<br>227-24<br><b>Part 10</b><br>243<br>244<br>245<br>246                                                     | Owners Screen                                                                                                    | 9-1<br>10-1<br>10-4<br>10-8<br>10-12                   |
| 226<br>227-24<br><b>Part 10</b><br>243<br>244<br>245<br>246<br>247, 2                                           | Owners Screen         42 (Reserved) <b>Reports</b> Accessing Reports         CCC-517, Tract Redistribution Form         Printing DCP FSA-156EZ         Printing AD-1026A         48 (WithdrawnAmend. 10)                                                                                      | 9-1<br>10-1<br>10-4<br>10-8<br>10-12                   |
| 226<br>227-24<br><b>Part 10</b><br>243<br>244<br>245<br>246<br>247, 2<br>249                                    | Owners Screen         42 (Reserved)         Reports         Accessing Reports                                                                                                    | 9-1<br>10-1<br>10-4<br>10-8<br>10-12<br>10-15          |
| 226<br>227-24<br><b>Part 10</b><br>243<br>244<br>245<br>246<br>247, 2<br>249<br>250                             | Owners Screen         42 (Reserved)         Reports         Accessing Reports.         CCC-517, Tract Redistribution Form         Printing DCP FSA-156EZ         Printing AD-1026A.         48 (WithdrawnAmend. 10)         Farm Constitution Review Report         Producer Farm Data Report | 9-1<br>10-1<br>10-4<br>10-8<br>10-12<br>10-15<br>10-15 |
| 226<br>227-24<br><b>Part 10</b><br>243<br>244<br>245<br>246<br>247, 2<br>249<br>250<br>251-26                   | Owners Screen                                                                                                    | 9-1<br>10-1<br>10-4<br>10-8<br>10-12<br>10-15<br>10-18 |
| 226<br>227-24<br><b>Part 10</b><br>243<br>244<br>245<br>246<br>247, 2<br>249<br>250<br>251-20<br><b>Part 11</b> | Owners Screen                                                                                                    | 9-1<br>10-1<br>10-4<br>10-8<br>10-12<br>10-15<br>10-18 |

# Part 12 Using Query/36

| 275 | Printing Temporary Query/36 Reports | 12-1 |
|-----|-------------------------------------|------|
| 215 | rinning remporary Query/30 Reports  | 12-1 |

## Part 1 General Provisions

# 1 Overview

### A Handbook Purpose

This handbook covers the maintenance of 2002 and future basic farm and tract records, and FSA-156EZ including:

- using the web-based farm records application
- transferring farms between counties.

## **B** Related Handbooks

Following are related FSA handbooks to update farm, tract, and crop data through the web-based application.

| Торіс                               | <b>Related Handbook</b> |
|-------------------------------------|-------------------------|
| SCIMS                               | 1-CM                    |
| reconstitutions                     | 2-CM                    |
| HEL and WC provisions               | 6-CP                    |
| procedures for CRP-15's             | 2-CRP                   |
| Direct and Counter-Cyclical Program | 1-DCP                   |
| subsidiary files/eligibility flags  | 3-PL                    |

### **C** General Description

The web-based farm records application gives County Offices the ability to display and change most data elements in the following records.

| Records            | Contents                                |
|--------------------|-----------------------------------------|
| Farm Data/Operator | basic farm data including farm operator |
| Crop Data          | base acres and yields                   |
| Tract Data         | basic tract data                        |
| Owners             | data about tract owners                 |
| Other Producers    | data about other producers              |

## 2 General Farm and Tract Data

## **A** Farm and Tract Numbers

The application assigns all farm and tract numbers when a new farm or tract is added. County Offices cannot change the computer-assigned number for a farm or tract.

## **B** Links

The following are links that are available on the farm and tract screens. Not all links are available on every screen.

| Link                            |                                                                    | Result                                      |  |
|---------------------------------|--------------------------------------------------------------------|---------------------------------------------|--|
| Home Page                       | FRS Home Page will be displayed.                                   |                                             |  |
| Farm Data                       | Farm Selection Screen will be displayed.                           |                                             |  |
| Management                      |                                                                    |                                             |  |
| Farm Data                       | Farm Data Screen will be displayed.                                |                                             |  |
| Other Producers                 | Other Producers Screen wi                                          | ll be displayed.                            |  |
| Tracts                          | IF the farm has                                                    | THEN                                        |  |
|                                 | more than 1 tract                                                  | Tracts Screen will be displayed.            |  |
|                                 | only 1 tract                                                       | Tract Data Screen will be displayed.        |  |
| Tract Data                      | Tract Data Screen will be c                                        | displayed.                                  |  |
| Add Tract                       | Tract Data Screen will be c                                        | lisplayed.                                  |  |
| Tract CRP                       | Tract CRP Cropland/CRP                                             | MPL Screen will be displayed.               |  |
| Owners                          | Owners Screen will be disp                                         | played.                                     |  |
| Producer Exceptions             | IF selected from the                                               | THEN                                        |  |
|                                 | Farm Data Screen                                                   | Farm Producer Exceptions Screen will be     |  |
|                                 |                                                                    | displayed.                                  |  |
|                                 | Tract Data Screen                                                  | Tract Producer Exceptions Screen will be    |  |
|                                 |                                                                    | displayed.                                  |  |
| Delete Farm                     | Farm Data Screen will be displayed with the message, "Are you sure |                                             |  |
|                                 | you wish to delete the curr                                        | ent farm?"                                  |  |
| Delete Tract THEN the following |                                                                    | THEN the following message will be          |  |
|                                 | IF the tract is                                                    | displayed                                   |  |
|                                 | the only tract on the farm                                         | "This is the only active tract on the farm. |  |
|                                 |                                                                    | Do you wish to delete the farm?"            |  |
|                                 | not the only tract on the                                          | "Are you sure you wish to delete the        |  |
|                                 | farm                                                               | current tract?                              |  |
| Crops                           | Select Crops Screen will be displayed.                             |                                             |  |
| CRP Data                        | -                                                                  |                                             |  |
| Base Data                       |                                                                    |                                             |  |
| Reconstitutions – Farm          | Farm Reconstitution Selection Screen will be displayed.            |                                             |  |
| Reconstitutions – Tract         | Tract Reconstitution Selection Screen will be displayed.           |                                             |  |
| Reports                         | Report Selection Screen will be displayed.                         |                                             |  |
| *Manual Download                | Manual Download Screen will be displayed.                          |                                             |  |
| Log Out eAuth                   | User is logged off eAuthen                                         | tication System.                            |  |
| Exit Farm Records               | User is logged out of FRS*                                         |                                             |  |

# 91 Accessing Farm Records

## A Overview

FRS is web-based software with a centralized database. Farm records will be updated by County Office employees.

In this part, the term "user" refers to County Office employee except where specifically noted.

# **B** Accessing FRS

Access FRS by doing the following.

| Step | Action                                                                  |
|------|-------------------------------------------------------------------------|
| 1    | Access farm records through the FSA Intranet at                         |
|      | *http://fsaintranet.sc.egov.usda.gov/fsa.                               |
| 2    | Under "Links", CLICK "FSA Applications".                                |
| 3    | Under "Common Applications", CLICK "Farm Records".                      |
| 4    | USDA eAuthentication Warning Screen will be displayed. CLICK "I Agree". |
|      | <b>Note:</b> Internet Explorer shall be used when accessing FRS.        |
| 5    | Enter eAuthentication user ID and password and CLICK "Login"*           |

.

## 91 Accessing Farm Records (Continued)

## **B** Accessing FRS (Continued)

Once a user is logged in and has been authenticated, the FRS Home Page will be displayed. CLICK "**Farm Data Management**" to access the Farm Data Management Home Page. \*--

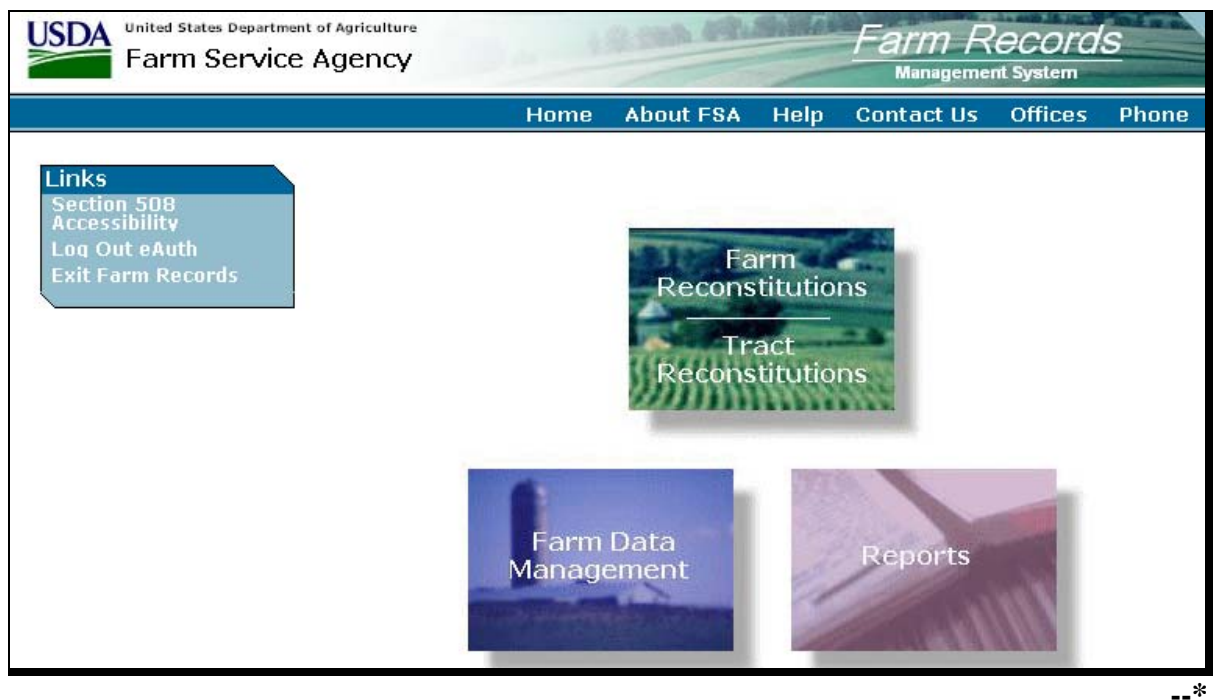

Access to farm, tract, and crop data requires the selection of a producer or entry of a farm or tract number on the Farm Selection Screen. This paragraph provides instructions on accessing farm, tract, and crop data using the Farm Selection Screen.

From the Farm Selection Screen, users can:

- select the year in which to add, update, delete, or display a farm or tract
- add a new farm
- select a producer or enter a farm or tract number and view:
  - farm data
  - tract data
  - crop data
  - other producers
  - owners
- select to display farms that are located in other County Offices.

# **101** Year Selection

### A Overview

The year selection drop-down menu allows the user to select a year to add, update, and delete farm, tract, and crop data. 2002 and future years are available for selection.

### **B** 2002

Users can view all 2002 farm, tract, and crop data; however, there is no update capability in 2002.

# C 2003 and Future Years

Users have unlimited update capabilities in 2003 and future years.

# 102 Display a Producer's Farms

### A Overview

To search by producer, users must click "Display a Producer's Farms" on the Farm Selection Screen.

### **B** USDA SCIMS Customer Search Page

On the Farm Selection Screen, when users click "Display a Producer's Farms", the SCIMS Customer Search Page will be displayed.

Following is an example of the SCIMS Customer Search Page. A producer can be selected by type, name, tax ID, or other. See 1-CM for additional information.

| United States Department of Agriculture | SCIMS<br>Customer Search    |
|-----------------------------------------|-----------------------------|
|                                         |                             |
| Please Select A Customer                |                             |
| 🕞 Location ————                         |                             |
| State:                                  | County (Optional):          |
| MISSISSIPPI                             | СОАНОМА                     |
| Service Center (Optional):              |                             |
| CLARKSDALE SERVICE CENTER 🔽             |                             |
| Service Center Details                  | National Search: 🔲          |
|                                         | Name                        |
| Туре                                    | ◯ Starts With ⊙ Exact Match |
| O Individual O Business O Both          | Last or Business:           |
| Active O Active and Inactive            | First:                      |
|                                         |                             |
| Tax ID                                  | Cother                      |
| ID:                                     | Common Name:                |
| ID Type: SELECT ONE                     | Zip Code:                   |
|                                         | Phone No:                   |
|                                         |                             |
|                                         | Search Reset Cancel         |
|                                         | %                           |

**Note:** Users must select producer based on search results by clicking the applicable producer.

# **102 Display a Producer's Farms (Continued)**

# C Confirm Customer Selection Screen

Once a customer is selected, the Confirm Customer Selection Screen will be displayed with the name, tax ID and type, primary address, and telephone number of the selected customer. \*--

| Links<br>rm Records Links | Confirm Cu   | ustomer Se                     | lection                   |              |              |
|---------------------------|--------------|--------------------------------|---------------------------|--------------|--------------|
| ome Page                  | STATE        | COUNTY                         | YEAR                      | FARM         | TRACT        |
| arm Data<br>Ianagement    | Not selected | Not selected                   | 2010                      | Not selected | Not selected |
| it Farm Records           |              | Primary Address:<br>Telephone: | 1215 H ST<br>JANSEN, MS 3 | 8632-1235    |              |
|                           |              |                                |                           |              |              |
|                           |              |                                |                           |              |              |

# **102 Display a Producer's Farms (Continued)**

# **D** Options

The following table explains the options available on the Confirm Customer Selection Screen.

| Option  |                              | Result                                       |
|---------|------------------------------|----------------------------------------------|
| Confirm | IF user selected to view     | THEN                                         |
|         | "Farm Data/Operator"         | either of the following will be displayed:   |
|         |                              |                                              |
|         |                              | • Associated Farms Screen; see paragraph 127 |
|         |                              | • Farm Data Screen; see paragraph 130.       |
|         | "Tract Data"                 | 1 of the following will be displayed:        |
|         |                              |                                              |
|         |                              | • Associated Farms Screen; see paragraph 127 |
|         |                              | • Tracts Screen; see paragraph 151           |
|         |                              | • Tract Data Screen; see paragraph 152.      |
|         | "Crop Data"                  | either of the following will be displayed:   |
|         |                              |                                              |
|         |                              | • Associated Farms Screen; see paragraph 127 |
|         |                              | • Select Crops Screen; see paragraph 169.    |
|         | "Other Producers"            | either of the following will be displayed:   |
|         |                              |                                              |
|         |                              | • Associated Farms Screen; see paragraph 127 |
|         |                              | • Other Producers Screen; see paragraph 211. |
|         | "Owners"                     | 1 of the following will be displayed:        |
|         |                              |                                              |
|         |                              | • Associated Farms Screen; see paragraph 127 |
|         |                              | • Tracts Screen; see paragraph 151           |
|         |                              | Owners Screen; see paragraph 226.            |
| Select  | USDA SCIMS Customer Sea      | rch Page will be displayed                   |
| Again   |                              |                                              |
| Cancel  | Farm Selection Screen will b | e displayed.                                 |

## E Error Message

If the producer selected is not associated with a farm in the year selected, the message, "No matching farm/tract was found. Please re-enter search criteria.", will be displayed.

### 105 Add New Farm

## A Overview

A new farm can be added in 2003 and all future years.

A new farm cannot be added unless it contains:

- at least 1 tract
- at least 1 owner on each tract
- 1 operator.

Ensure that the operator, owners, and, if applicable, other producers are in SCIMS according to 1-CM before adding a farm.

# **B** Adding a Farm

The following table provides instructions for adding a new farm.

| Step | Action                                                                                                    |                                                                                                    | Result                                                                                                    |  |  |
|------|----------------------------------------------------------------------------------------------------|----------------------------------------------------------------------------------------------------|----------------------------------------------------------------------------------------------------|--|--|
| 1    | CLICK "Add New Farm" on the Farm Selection Screen.                                                            | Farm Data Screen<br>to determine appli                                                                             | will be displayed. Follow paragraph 130<br>icable data entry information.                                                                                                    |  |  |
|      |                                                                                                    | Office, the<br>displayed<br>informat                                                                               | he Select a County Screen will be<br>d. See subparagraph D for additional<br>ion.                                                                                                    |  |  |
| 2    | After all applicable data has been<br>entered, CLICK "Change Operator"<br>on the Farm Data Screen.            | The USDA SCIMS Customer Search Page will be displayed<br>Follow 1-CM for instructions on searching for a customer. |                                                                                                    |  |  |
| 3    | Select the applicable customer according to 1-CM.                                                             | The Confirm Customer Selection Screen will be displayed.                                                           |                                                                                                    |  |  |
| 4    | After the correct customer has been<br>selected, CLICK "Confirm" on the<br>Confirm Customer Selection Screen. | The Farm Data Screen will be displayed showing the selected customer in the "Operator Name" field.                 |                                                                                                    |  |  |
| 5    | CLICK "Tracts" on the Farm Data Screen.                                                                       | The Tract Data Sc<br>paragraph 152 to o<br>information.                                                            | creen will be displayed. Follow determine applicable data entry                                                                                                    |  |  |
| 6    | After all applicable data has been<br>entered, CLICK "Assign Owners" on<br>the Tract Data Screen.             | Owners Screen wi                                                                                                   | ill be displayed. Follow paragraph 226 for lding owners.                                                                                                    |  |  |
| 7    | After all owners have been added,                                                                             | IF                                                                                                    | THEN                                                                                                    |  |  |
|      | <ul><li>CLICK either of the following:</li><li>"Return to Tract Data"</li><li>"Complete Tract".</li></ul>     | "Return to Tract<br>Data" is clicked                                                                               | Tract Data Screen will be redisplayed.<br>Enter additional data entry information,<br>as necessary, according to paragraph 152.<br>CLICK "Complete Tract". Farm Data<br>Screen will be displayed. |  |  |
|      |                                                                                                    | "Complete<br>Tract" is clicked                                                                                     | Farm Data Screen will be displayed.                                                                                                    |  |  |
| 8    | CLICK "Complete Farm" on the<br>Farm Data Screen according to<br>paragraph 130.                               | Farm Data Screen<br>"Successfully add                                                                              | will be redisplayed with the message led the farm."                                                                                                    |  |  |

# **C** Adding Prior Year Farms

If a farm is being added in a prior year, the system will automatically add the farm information to all subsequent years. This includes:

- the farm operator
- all owners
- highly erodible and wetland determinations.

If any of this data is different in subsequent years, the user must access each applicable year and make the appropriate changes.

## **D** Select a County Screen

## Note: The Select a County Screen is only applicable to combined County Offices.

The Select a County Screen will be displayed when a user in a combined County Office selects "Add New Farm" on the Farm Selection Screen according to paragraph 92. Following is an example of the Select a County Screen.

| USDA<br>Farm Service A      | r Agriculture<br>Agency | 10.200                          | No.Sil          | Farm F              | Records<br>ent System |
|-----------------------------|-------------------------|---------------------------------|-----------------|---------------------|-----------------------|
| Links<br>Farm Records Links | Select a Co             | unty                            |                 |                     |                       |
|                             | STATE                   | COUNTY                          | YEAR            | FARM                | TRACT                 |
|                             | Not selected            | Not selected                    | 2010            | Not selected        | Not selected          |
| 5                           | Ce                      | ounties served by you<br>Submit | ur office(s): [ | Blackford<br>Cancel | <b>v</b>              |

- **Note:** Users shall select the county from the "Counties served by your office(s)" drop-down menu and click either of the following;
  - "Submit" to continue
  - "Cancel" to return to the Farm Selection Screen.--\*

### 106-111 (Reserved)

## **112** Update (Continued)

### E DD Users

DD's may obtain update access to FRS according to the following:

- provide the State Office program specialist in charge of farm records with a request to have update access, and include the following:
  - State Office name
  - employee's legal first and last name
  - employee's job title
  - employee's USDA eAuthentication user ID
- the State Office program specialist in charge of farm records shall do 1 of the following:
  - disapprove and return the request to DD
  - approve and send the information to SLR
- SLR shall do 1 of the following:
  - disapprove and return the request to the State office program specialist in charge of farm records
  - approve and FAX information to 202-720-0051, Attn: Neeru Gulati

**Note:** Include on the FAX that "the request is for Farm Record Management System access".

- •\*--contact PECD, Common Provisions Branch at 202-720-3464 with any questions or--\* concerns.
  - **Note:** Additional DD's can be added any time by requesting access according to this subparagraph.

# 113 Display Only

# A Overview

To display existing farm, tract, and crop data for any farm in the Nation, the user must select "Display Only" on the Farm Selection Screen and CLICK "Select County". The Select a State and County Screen will be displayed.

## **B** Example of Select a State and County Screen

- \*--Following is an example of the Select a State and a County Screen after user selects a State from the "State" drop-down menu, clicks "List Counties", and selects a county from the "County" drop-down menu. Users shall click either of the following:
  - **"Submit**" to continue
  - "Cancel" to return to the Farm Selection Screen.

| LINKS<br>rm Records Links                                                 | Select a S   | tate and a            | County                              |              |              |
|---------------------------------------------------------------------------|--------------|-----------------------|-------------------------------------|--------------|--------------|
| ome Page                                                                  | STATE        | COUNTY                | YEAR                                | FARM         | TRACT        |
| anagement                                                                 | Not selected | Not selected          | Not selected                        | Not selected | Not selected |
| econstitutions<br>arm<br>ract<br>eports<br>anual Download<br>og Out eAuth |              | State: 1<br>County: 1 | lebraska<br>List Counties<br>Iemaha |              |              |
| it Farm Records                                                           |              | · [                   |                                     |              |              |

Note: Users shall select a State from the "State" drop-down menu and CLICK "List Counties". Once the list of counties is available, users shall select a county from the "County" drop-down menu and CLICK "Submit".

# 114-117 (Reserved)

### Part 5 Farm Data/Operator

# 127 Associated Farms Screen

#### A Overview

The Associated Farms Screen will be displayed when the user selects to view "Farm Data/Operator" and searches by producer according to paragraph 102 and the selected producer is associated with more than 1 farm.

#### **B** Example of Associated Farms Screen

Following is an example of the Associated Farms Screen. \*--

| Farm Servic                                | ce Agency            |                     |                | Management                                                                                                    | System         |
|--------------------------------------------|----------------------|---------------------|----------------|----------------------------------------------------------------------------------------------------|----------------|
| Links<br>arm Records Links                 | Associated           | Farms               |                |                                                                                                    |                |
| lome Page                                  | STATE                | COUNTY              | YEAR F         | ARM                                                                                                    | TRACT          |
| -arm Data<br>1anagement<br>Select Producer | Not selected         | Not selected        | 2010 Not       | selected                                                                                                    | Not selected   |
| econstitutions<br>Farm                     |                      |                     |                |                                                                                                    |                |
| Tract                                      | Producer Name: CLAR  | ENCE COOPER         |                |                                                                                                    |                |
| Reports                                    | Tax ID/Type: 2222 /9 | 3                   |                |                                                                                                    |                |
| 1anual Download                            | FARM COUNTY STAT     | TE ASSOCIATION TYPE | PE IDENTIFIER  | OPERATOR                                                                                                    |                |
| na Out eAuth                               | 1393 Coahoma MS      | Owner               | 90 DIV OF 941  | LAH GENERAL I                                                                                                   | PARTNERSHIP    |
|                                            | 1664 Coahoma MS      | Owner/Operator      | 91 DIV OF 1576 | CLARENCE CO                                                                                                    | OPER           |
| the France Bernarda                        | 2705 Coanoma MS      | Other Producer      | Combo 1 & 250  | CLARENCE CO                                                                                                    | OD PARTNERSHIP |
| xit Farm Records                           | 3567 Coshoma MS      |                     |                | The second second second second second second second second second second second second second second second se |                |

**Note:** Users must select the farm by clicking the applicable farm number. Users in combined County Offices shall also ensure that the farm being selected is in the correct County Office.

## 128 Matching Farms Screen

## A Overview

Note: The Matching Farms Screen only apples to combined County Offices.

The Matching Farms Screen will be displayed when a user in a combined County Office selects to view "Farm Data/Operator" and searches by farm number according to paragraph 103 and the farm number entered is active in more than 1 County Office in the combination.

## **B** Example of Matching Farms Screen

Following is an example of the Matching Farms Screen. \*--

| Links<br>arm Records Links<br>Home Page<br>Farm Data<br>Management<br>Reconstitutions<br>Farm<br>Tract<br>Reports<br>Manual Download<br>og Out eAuth<br>xit Farm Records                                                                                                    | Farm Service                                                                                         | nt of Agricultur<br>e Agency | e                                      | 19.100                 | ST.SIMAR                                   | Farm I<br>Manager   | Records<br>Tent System      |
|----------------------------------------------------------------------------------------------------|----------------------------------------------------------------------------------------------------|------------------------------|----------------------------------------|------------------------|--------------------------------------------|---------------------|-----------------------------|
| Home Page<br>Farm Data<br>Management       STATE     COUNTY     YEAR     FARM     TRACT       Not selected     Not selected     2010     10     Not selected       Reconstitutions<br>Farm<br>Tract     Tract     STATE     IDENTIFIER     OPERATOR       10     Blackford<br>10     IN     Combo 1 & 2<br>Delaware     SEAN SIMONS<br>DALTON BLAKE       og Out eAuth<br>xit Farm Records     Tarm Records     IN     Division of 3     DALTON BLAKE | Links<br>Farm Records Links                                                                          | Mate                         | ching Fari                             | ms                     |                                            |                     |                             |
| Farm     FARM     COUNTY     STATE     IDENTIFIER     OPERATOR       Tract     10     Blackford     IN     Combo 1 & 2     SEAN SIMONS       Reports     10     Delaware     IN     Division of 3     DALTON BLAKE       Manual Download     .og Out eAuth     .xit Farm Records                                                                                                    | Home Page<br>Farm Data<br>Management                                                                 | Not                          | STATE Selected                         | COUNTY<br>Not selected | YEAR<br>2010                               | FARM<br>10          | TRACT<br>Not selected       |
|                                                                                                    | Reconstitutions<br>Farm<br>Tract<br>Reports<br>Manual Download<br>Log Out eAuth<br>Exit Farm Records | FARM<br>10<br>10             | <b>COUNTY</b><br>Blackford<br>Delaware | STATE<br>IN<br>IN      | IDENTIFIER<br>Combo 1 & 2<br>Division of 3 | OPE<br>SEAN<br>DALT | RATOR<br>SIMONS<br>ON BLAKE |

**Note:** Users must select the farm by clicking the applicable farm number. Users shall ensure that the farm being selected is in the correct County Office.

## 129 Matching Tracts Screen

### A Overview

Note: The Matching Tracts Screen only applies to combined County Offices.

The Matching Tracts Screen will be displayed when a user in a combined County Office selects to view "Farm Data/Operator" and searches by tract number according to paragraph 104 and the tract number entered is active on more than 1 farm in more than 1 County Office in the combination.

## **B** Example of Matching Tracts Screen

Following is an example of the Matching Tracts Screen. \*--

| Farm Servic                                                                                          | ent of Agriculture<br>e Agency | - a                  | 1.9.193 49                      | CONSUMPLY AND     | Farm Reco<br>Management Syste        | o <u>rds</u>  |
|----------------------------------------------------------------------------------------------------|--------------------------------|----------------------|---------------------------------|-------------------|--------------------------------------|---------------|
| Links<br>Farm Records Links                                                                          | Match                          | ning Tra             | cts                             |                   |                                      |               |
| Home Page<br>Farm Data<br>Management                                                                 | ST.<br>Not se                  | ATE                  | COUNTY<br>Not selected          | YEAR<br>2010      | FARM<br>Not selected                 | TRACT<br>1100 |
| Reconstitutions<br>Farm<br>Tract<br>Reports<br>Manual Download<br>Log Out eAuth<br>Exit Farm Records | TRACT<br>1100<br>1100          | FARM<br>2277<br>6881 | COUNTY<br>Blackford<br>Delaware | STATE<br>IN<br>IN | OWNER<br>SEAN SIMONS<br>DALTON BLAKE |               |

**Note:** Users must select the tract by clicking the applicable tract number. Users shall ensure that the tract being selected is in the correct County Office.

### 130 Farm Data Screen

## A Overview

The Farm Data Screen will be displayed when the user selects to view "Farm Data/Operator" and:

- searches by producer according to paragraph 102 and the selected producer is associated with only 1 farm
  - **Note:** If the selected producer is associated with more than 1 farm, the Associated Farms Screen will be displayed according to paragraph 127. After the user selects the applicable farm, the Farm Data Screen will be displayed.
- searches by farm number according to paragraph 103
  - **Note:** In combined County Offices, if the farm number entered is active in more than 1 county in the combination, the Matching Farms Screen will be displayed according to paragraph 128. After the user selects the applicable farm, the Farm Data Screen will be displayed.
- searches by tract number according to paragraph 104.
  - **Note:** In combined County Offices, if the tract number entered is active on more than 1 farm in more than 1 County Office in the combination, the Matching Tracts Screen will be displayed according to paragraph 129. After the user selects the applicable tract, the Farm Data Screen will be displayed.

# 130 Farm Data Screen (Continued)

# **B** Example of Farm Data Screen

Following is an example of the Farm Data Screen.

|                                        |                 |                             | -      | Mana                  | gement System |
|----------------------------------------|-----------------|-----------------------------|--------|-----------------------|---------------|
| Links<br>Irm Records Links             | Farm Data       | 1                           |        |                       |               |
| iome Page                              | STATE           | COUNTY                      | YEAR   | FARM                  | TRACT         |
| arm Data<br>Ianagement                 | MS              | Coahoma                     | 2010   | 4798                  | Not selected  |
| Other Producers<br>Fracts<br>Add Tract | Identifie       | r: Division of 479          | 6      | Acre-Yr               | None          |
| Producer Exceptions<br>Delete Farm     | 2010 Data       |                             |        |                       |               |
| econstitutions<br>Farm<br>Fract        | Operator Nam    | e: SEAN SIMONS<br>Change Op | erator | Tax ID<br>Tax ID Type | No Tax Id     |
| leports                                | Farmlan         | d: 59.0                     |        | DCP Cropland          | 54.8          |
| tanual Download                        | Croplan         | d: 54.8                     |        | CRP Cropland          | 0.0           |
| og Out eAuth                           | Double Cro      | p: 13.7                     |        | WBP Acres             | 0.0           |
| kit Farm Records                       | NAP Crop Acre   | <b>s:</b> 0.00              |        | WRP/EWP Acres         | 0.0           |
|                                        | CRP MPL Acre    | <b>s:</b> 0.0               |        | State Consrv          | 0.0           |
|                                        | FAV/WR Histor   | y: Yes                      | ~      | Other Consrv          | 0.0           |
|                                        | Eff DCP Croplan | d: 54.8                     |        | GRP Acres             | 0.0           |
|                                        |                 |                             |        |                       |               |

# C Fields

The following table provides the field descriptions and actions for the Farm Data Screen.

| <b>Field/Button</b> | Descri                   | ption          | Action                            |
|---------------------|--------------------------|----------------|-----------------------------------|
| *Identifier         | The identifier for the f | arm.           | Enter an identifier for the farm. |
|                     |                          |                | The entry cannot exceed           |
|                     | This is a tool to assist | County Offices | 30 characters and shall not       |
|                     | with finding the correct | et farm.       | include any information that is   |
|                     | -                        |                | considered PII. An entry is not   |
|                     |                          |                | required in this field.           |
| Acre-Yr             | IF the farm              | THEN           |                                   |
|                     | has an approved          | year ACRE      |                                   |
|                     | ACRE election            | election was   |                                   |
|                     |                          | approved.      |                                   |
|                     | does <b>not</b> have an  | blank*         |                                   |
|                     | approved ACRE            |                |                                   |
|                     | election                 |                |                                   |

## C Fields (Continued)

| <b>Field/Button</b> | Description                             | Action                             |
|---------------------|-----------------------------------------|------------------------------------|
| Recon Number        | System-assigned reconstitution number,  |                                    |
|                     | if applicable.                          |                                    |
| Operator Name       | Farm operator's name.                   |                                    |
| Change              | Allows the user to change the farm      | CLICK "Change Operator" and        |
| Operator            | operator.                               | the USDA SCIMS Customer            |
|                     |                                         | Search Page will be displayed.     |
|                     |                                         | Select a new operator by searching |
|                     |                                         | by type, name, tax ID, or other.   |
| Tax ID              | Last 4 digits of the operator's tax ID. |                                    |
| Tax ID Type         | The operator's tax ID type.             |                                    |
| Farmland            | Total farmland acres for the farm.      |                                    |
| Cropland            | Total cropland acres for the farm.      |                                    |
| Double-crop         | Total double-crop acres for the farm.   |                                    |
| NAP Crop            | Total NAP crop acres for the farm.      |                                    |
| Acres               |                                         |                                    |
| CRP MPL             | Total CRP MPL acres for the farm.       |                                    |
| Acres               |                                         |                                    |
| FAV/WR              | "Yes" if farm has FAV/WR history or     |                                    |
| History             | "No" if farm does not have FAV/WR       |                                    |
|                     | history.                                |                                    |
| Eff DCP             | Total effective DCP cropland acres for  |                                    |
| Cropland            | the farm.                               |                                    |
| DCP Cropland        | Total DCP cropland acres for the farm.  |                                    |
| CRP Cropland        | Total CRP cropland acres for the farm.  |                                    |
| WBP Acres           | Total WBP acres for the farm.           |                                    |
| WRP/EWP             | Total WRP/EWP acres for the farm.       |                                    |
| Acres               |                                         |                                    |
| State Consrv        | Total State conservation acres for the  |                                    |
|                     | farm.                                   |                                    |
| Other Consrv        | Total other conservation acres for the  |                                    |
|                     | farm.                                   |                                    |
| GRP Acres           | Total GRP acres for the farm.           |                                    |
| Submit              | Saves changes made to any of the        | Users must CLICK "Submit" if       |
|                     | information on the Farm Data Screen.    | any changes are made to the        |
|                     |                                         | information on the Farm Data       |
|                     |                                         | Screen.                            |

# **D** Updating Farm Data

When valid entries are made on the Farm Data Screen and users CLICK "Submit", the system will update the current year and, if applicable, all future years farm data.

**Note:** Operator changes made in a prior year will not update to future years. Users must access each applicable year to change the operator.

## 131 Farm Producer Exceptions Screen

### A Overview

The Farm Producer Exceptions Screen will be displayed when the user selects the "Producer Exceptions" link from the Farm Data Screen according to subparagraph 2 B.

## **B** Example of Farm Producer Exceptions Screen

Following is an example of the Farm Producer Exceptions Screen.

| Farm Servic                          | e Agency       | ducar Exca          | ntions            | <u>I A</u> IIII<br>Manage                                                                                                    | ment System       |
|--------------------------------------|----------------|---------------------|-------------------|----------------------------------------------------------------------------------------------------|-------------------|
| arm Records Links                    |                | ducer Like          | ptions            |                                                                                                    |                   |
| Home Page                            | STATE          | COUNTY              | YEAR              | FARM                                                                                                    | TRACT             |
| Farm Data<br>Management<br>Farm Data | IN             | Blackford           | 2010              | 10                                                                                                    | Not selected      |
| Tracts                               | TRACT          | DESCRIPTION         |                   |                                                                                                    | IEL CW PCW        |
| Reconstitutions<br>Farm              | 143            | 724N R11E S3 16R/99 | L                 |                                                                                                    | Y Y               |
| Tract                                | Operator:      |                     |                   |                                                                                                    |                   |
| Reports                              | NAME           |                     |                   | CW                                                                                                    | DCW               |
| Manual Download                      | SEAN SIMONS    | Has Appeal          | Riał V            | Has Appeal Righ                                                                                                    | Has Appeal Righ   |
| .og Out eAuth                        |                | 10 10 10 10         |                   |                                                                                                    |                   |
| xit Farm Records                     | Other Producer | 5:                  |                   |                                                                                                    |                   |
|                                      | NAME           | Tax ID HEL          |                   | CW                                                                                                    | PCW               |
|                                      | KOTOTTAL BRANK | 0004 Has Annea      | Riał 💙            | Has Appeal Rigł 😪                                                                                                    | Has Appeal Rigł 💙 |
|                                      | KRISTIN MANN   | Careful Careful had | Course and Course |                                                                                                    |                   |
|                                      | KRISTIN MANN   |                     |                   | di secola di secola di sec |                   |
|                                      | KRISTIN MANN   |                     |                   |                                                                                                    |                   |

## C Fields

The following table provides the field descriptions and actions for the Farm Producer Exceptions Screen.

| Field/Box   | Description                                                                                                    | Action |
|-------------|----------------------------------------------------------------------------------------------------|--------|
|             | Tracts                                                                                                    |        |
| Tract       | A list of all the tracts associated with the farm.                                                                       |        |
| Description | The description of each tract.                                                                                           |        |
| HEL         | If the box is:                                                                                                    |        |
|             | <ul> <li>checked, tract has an HEL violation</li> <li>unchecked, tract does <b>not</b> have an HEL violation.</li> </ul> |        |
| CW          | <ul><li>If the box is:</li><li>checked, tract has a converted wetland violation</li></ul>                                |        |
|             | • unchecked, tract does <b>not</b> have a converted wetland violation.                                                   |        |

# **131** Farm Producer Exceptions Screen (Continued)

# C Fields (Continued)

| Field/Box        | Description                                                            | Action                                                                                                    |
|------------------|------------------------------------------------------------------------|----------------------------------------------------------------------------------------------------|
|                  | Tracts (Continu                                                        | ed)                                                                                                    |
| PCW              | If the box is:                                                         |                                                                                                    |
|                  | • checked, tract has a planted converted wetland                       |                                                                                                    |
|                  | • unchecked, tract does <b>not</b> have a planted converted wetland.   |                                                                                                    |
|                  | Operator                                                               |                                                                                                    |
| Operator<br>Name | The name of the farm operator.                                         |                                                                                                    |
| Tax ID           | The last 4 digits of the operator's tax ID number.                     |                                                                                                    |
| HEL              | A drop-down menu that provides the<br>HEL exceptions for the operator. | <ul> <li>The user can select 1 of the following exceptions:</li> <li>Landlord/Tenant</li> <li>Good Faith</li> <li>Has Appeal Rights</li> <li>Appeals Exhausted</li> <li>Economic Hardship.</li> </ul> Note: "Has Appeal Rights" is automatically selected by the system. The user must access the Farm Producer Exception Screen to change the *selection. If the operator owns all tracts on the farm, the system will automatically select the exception based on the tract producer* exceptions. See 6-CP for further information on HEL |

### 151 Tracts Screen

### A Overview

The Tracts Screen will be displayed when the user selects to view tract data and:

- searches by producer according to paragraph 102 and the selected producer is associated with more than 1 tract
  - **Note:** If the selected producer is associated with more than 1 farm, the Associated Farms Screen will be displayed according to paragraph 127. After the user selects the applicable farm, the Tracts Screen will be displayed.
- searches by farm number according to paragraph 103 and the selected farm has more than 1 tract.
  - **Note:** In combined County Offices, if the farm number entered is active in more than 1 County Office in the combination, the Matching Farms Screen will be displayed according to paragraph 128. After the user selects the applicable farm, the Tracts Screen will be displayed.

# **151** Tracts Screen (Continued)

# **B** Example of Tracts Screen

Following is an example of the Tracts Screen.

|                                              |                                                                       |                                        | 1.019                               | Mar        | nagement System         |
|----------------------------------------------|-----------------------------------------------------------------------|----------------------------------------|-------------------------------------|------------|-------------------------|
| Links<br>Irm Records Links                   | Tracts                                                                |                                        |                                     |            |                         |
| lome Page                                    | STATE                                                                 | COUNTY                                 | YEAR                                | FARM       | TRACT                   |
| arm Data<br>lanagement<br>Farm Data<br>Crons | MS                                                                    | Coahoma                                | 2010                                | 4706       | Not selected            |
| econstitutions<br>Farm<br>Fract              | Tract         Des           8906         SE           8907         NE | <b>cription</b><br>4-14-30.<br>6-12-31 | Owner<br>CLARENCE CO<br>LARRY GOODE | OPER<br>EY | Farmland<br>15.0<br>5.0 |
| eports<br>Ianual Download                    |                                                                       |                                        |                                     |            |                         |
| it Farm Records                              |                                                                       |                                        |                                     |            |                         |

**Note:** Users must select the tract by clicking the applicable tract number.

# **152** Tract Data Screen (Continued)

# C Fields

The following table provides the field descriptions and actions for the Tract Data Screen.

| <b>Field/Button</b> | Description                     | Action                                                     |
|---------------------|---------------------------------|------------------------------------------------------------|
| Description         | Description for the tract.      | *Enter the tract description. The tract description        |
|                     |                                 | may contain letters, numbers, and special characters.      |
|                     | This is a tool to assist        |                                                            |
|                     | County Offices with             | The tract description shall <b>not</b> contain any         |
|                     | finding the correct tract.      | information considered PII data*                           |
|                     |                                 |                                                            |
| Wetland Cart        | In diastas, what has the two st | An entry is <b>required</b> in this field.                 |
| weitand Cert        | has a certified wetland         | Select fes, No, or Partial.                                |
| Vear Cert           | Indicates the year that the     | If "Wetland Cert" is:                                      |
|                     | wetland was certified           | ii wenand cert is.                                         |
|                     |                                 | • "N" do not select a year                                 |
|                     |                                 | it, do not beleet a year                                   |
|                     |                                 | • "Yes" or "Partial", select the year that the             |
|                     |                                 | wetland was certified.                                     |
| BIA Range           | Number assigned by BIA          | Enter BIA Range Unit Number for the tract. The BIA         |
| Unit #              | to the land.                    | Range Unit Number cannot exceed 7 characters.              |
| Congress            | Congressional district          | Enter 2-digit congressional district. An entry is          |
| Dist                | where the tract is located.     | required in this field.                                    |
| Physical            | County where the tract is       |                                                            |
| Location            | physically located.             |                                                            |
| Change              | Allows the user to change       | CLICK "Change Location County"; the Select a State         |
| Location            | the physical location           | and County Screen will be displayed. See                   |
| County              | county.                         | State and County Screen                                    |
| Farmland            | Farmland acres for the          | Adjust farmland acres as necessary An entry is             |
| 1 armana            | tract.                          | required in this field.                                    |
|                     |                                 |                                                            |
|                     |                                 | Note: When tract level farmland acres are adjusted,        |
|                     |                                 | the farm level farmland acres will be adjusted             |
|                     |                                 | automatically when users click "Submit".                   |
| Cropland            | Cropland acres for the          | Adjust cropland acres as necessary.                        |
|                     | tract.                          |                                                            |
|                     |                                 | <b>Note:</b> When tract level cropland acres are adjusted, |
|                     |                                 | automatically when users alick "Submit"                    |
| Double-Crop         | Double-crop acres for the       | Adjust the double-crop acres as pecessary                  |
| Double-Clop         | tract                           | Aujust the double-crop acres as necessary.                 |
|                     |                                 | <b>Note:</b> When tract level double-crop acres are        |
|                     | <b>Note:</b> Double-crop acres  | adjusted, the farm level double-crop acres                 |
|                     | cannot exceed                   | will be adjusted automatically when users                  |
|                     | effective DCP                   | click "Submit".                                            |
|                     | cropland for the                |                                                            |
|                     | tract.                          |                                                            |

# **152** Tract Data Screen (Continued)

# C Fields (Continued)

| <b>Field/Button</b> | Description                                                                 | Action                                                                                                    |
|---------------------|-----------------------------------------------------------------------------|----------------------------------------------------------------------------------------------------|
| NAP Crop            | NAP crop acres for the                                                      | Adjust the NAP crop acres as necessary. See                                                                                                    |
| Acres               | tract.                                                                      | paragraph 25 for further information on classifying NAP crop acres.                                                                                  |
|                     |                                                                             | Note: When tract level NAP crop acres are<br>adjusted, the farm level NAP crop acres will<br>be adjusted automatically when users click<br>"Submit". |
| CRP MPL             | CRP MPL acres for the                                                       | See paragraph 153 to adjust tract level CRP MPL                                                                                                    |
| Acres               | tract.                                                                      | acres.                                                                                                    |
| FAV/WR              | FAV/WR history for the                                                      | Select:                                                                                                    |
| History             | tract determined based on<br>1991 through 1995 FAV<br>plantings and/or 1998 | •*"Yes" if tract has FAV/WR history                                                                                                    |
|                     | through 2001 FAV plantings.                                                 | • "No" if tract does not have FAV/WR history*                                                                                                    |
| Eff DCP             | Effective DCP cropland                                                      |                                                                                                    |
| Cropland            | acres for the tract will be                                                 |                                                                                                    |
|                     | automatically calculated when users click "Submit".                         |                                                                                                    |
| DCP                 | DCP cropland acres for the                                                  | Adjust the DCP cropland acres as necessary.                                                                                                    |
| Cropland            | tract.                                                                      |                                                                                                    |
|                     |                                                                             | <b>Note:</b> When tract level DCP cropland acres are adjusted the farm level DCP cropland acres                                                      |
|                     |                                                                             | will be adjusted automatically when users click "Submit".                                                                                            |
| CRP                 | CRP cropland acres for the                                                  | See paragraph 153 to adjust tract level CRP cropland                                                                                                 |
| Cropland            | tract.                                                                      | acres.                                                                                                    |
| WBP Acres           | WBP acres for the tract.                                                    | Adjust WBP acres as necessary. See paragraph 25 for further information on classifying WBP acres.                                                    |
|                     |                                                                             | <b>Note:</b> When tract level WBP acres are adjusted, the farm level WBP acres will be adjusted automatically when users click "Submit".             |
| WRP/EWP             | WRP/EWP acres for the                                                       | Adjust WRP/EWP acres as necessary. See                                                                                                    |
| Acres               | tract.                                                                      | paragraph 25 for further information on classifying WRP/EWP acres.                                                                                   |
|                     |                                                                             | <b>Note:</b> When tract level WRP/EWP acres are adjusted, the farm level WRP/EWP acres will be adjusted automatically when users click "Submit".     |

# 153 Tract CRP Cropland/CRP MPL Screen

# A Overview

The Tract CRP Cropland/CRP MPL Screen will be displayed when the user selects the "Tract CRP" link on the Tract Data Screen according to subparagraph 2 B.

The Tract CRP Cropland/CRP MPL Screen shall be used to allocate farm level CRP-1 acres to the tract level on multiple tract farms. The application automatically updates:

- farm level CRP-1 acres for all farms
- tract level CRP-1 acres for single tract farms.
- **Note:** The farm level and tract level CRP-1 acres apply to both CRP cropland acres and CRP MPL acres. CRP cropland acres are CRP acres that are enrolled in CRP on land that is considered cropland. CRP MPL acres are CRP acres that are enrolled in CRP on land that is considered marginal pasture land.

Users **must** update CRP-1 acres to the tract level on multiple tract farms each time any of the following occur:

- farm number is changed
- CRP-1 is terminated or canceled
- CRP-1 acres are reduced
- CRP-1 expires.
- \*--Notes: If total tract level CRP cropland does **not** equal farm level CRP cropland user, users will receive the error message, "Total of tract CRP (or MPL) acreage must equal farm CRP (or MPL) acreage."

Users will be unable to access the Tract Data Screen until total tract level CRP cropland equals farm level CRP cropland.--\*

## **153** Tract CRP Cropland/CRP MPL Screen (Continued)

### **B** Example of Tract CRP Cropland/CRP MPL Screen

Following is an example of the Tract CRP Cropland/CRP MPL Screen.

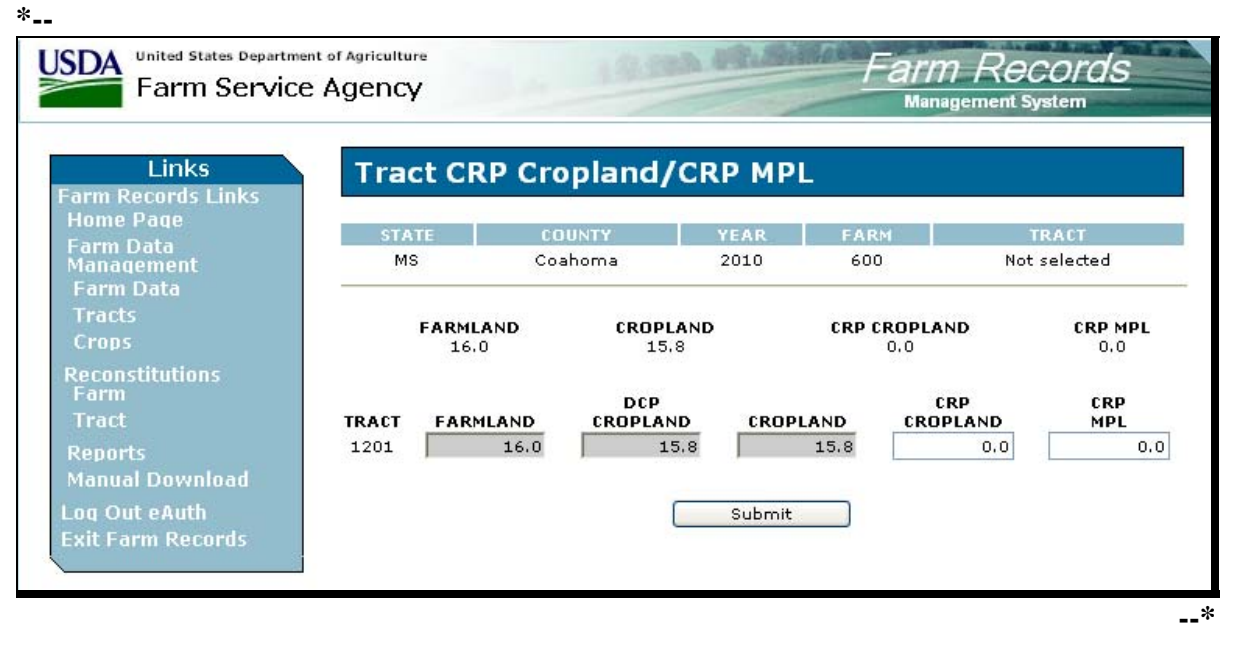

# **153** Tract CRP Cropland/CRP MPL Screen (Continued)

# C Fields

The following table provides the field descriptions and actions for the Tract CRP Cropland/CRP MPL Screen.

| <b>Field/Button</b> | Description                       | Action                                       |
|---------------------|-----------------------------------|----------------------------------------------|
|                     | <b>Farm</b>                       | Level                                        |
| Farmland            | Farmland acres for the farm.      |                                              |
| Cropland            | Cropland acres for the farm.      |                                              |
| CRP                 | CRP Cropland acres for the farm.  |                                              |
| Cropland            |                                   |                                              |
| CRP MPL             | CRP MPL acres for the farm.       |                                              |
|                     | <b>Tract</b>                      | Level                                        |
| Farmland            | Farmland acres for the tract.     |                                              |
| DCP                 | DCP Cropland acres for the tract. |                                              |
| Cropland            | _                                 |                                              |
| Cropland            | Cropland acres for the tract.     |                                              |
| CRP                 | CRP cropland acres for the tract. | Adjust the CRP cropland acres as necessary.  |
| Cropland            |                                   | See paragraph A for additional information.  |
|                     |                                   |                                              |
|                     |                                   | * * *                                        |
| CRP MPL             | CRP MPL acres for the tract.      | Adjust the CRP MPL acres as necessary. See   |
|                     |                                   | paragraph A for additional information.      |
|                     |                                   |                                              |
|                     |                                   | * * *                                        |
| Submit              | Saves changes made to any of the  | Users must click "Submit" if any changes are |
|                     | information on the Tract CRP      | made to the information on the Tract CRP     |
|                     | Cropland/CRP MPL Screen.          | Cropland/CRP MPL Screen.                     |

## **154** Tract Producer Exceptions Screen

# A Overview

The Tract Producer Exceptions Screen will be displayed when the user selects the Producer Exceptions link from the Tract Data Screen according to subparagraph 2 B.

## **B** Example of Tract Producer Exceptions Screen

Following is an example of the Tract Producer Exceptions Screen.

|                                |             |                    |          | Management    | system           |
|--------------------------------|-------------|--------------------|----------|---------------|------------------|
| Links<br>Irm Records Links     | Tract Proc  | ducer Exception    | ns       |               |                  |
| lome Page<br>arm Data          | STATE       | COUNTY             | YEAR     | FARM          | TRACT            |
| lanagement                     | IN          | Blackford          | 2010     | 10 *          | 143              |
| arm Data<br>racts              | TRACT DE    | SCRIPTION          |          | HEL           | CW PCW           |
| ract Data                      | 143 T2      | 4N R11E S3 16R/99L |          | $\checkmark$  | <b>v</b>         |
| econstitutions<br>arm<br>Tract | Owners:     |                    |          |               |                  |
| a Out eAuth                    | SEAN SIMONS | Has Appeal Righ    | Has Appe | al Rigt 🔽 🛛 H | as Appeal Righ 🗸 |
| it Farm Records                |             |                    |          | _             |                  |

## 192 CRP Reduction, CRP Pending, and DCP Pending Acres (Continued)

#### **B** Example of Allocation Factor to Update CRP Acres

The application calculates an allocation factor when updating CRP pending acres and reallocating CRP reduction acres to the tract level when multiple CRP-1's exist on the farm and not all CRP-1's have been terminated, have been canceled, or have expired.

| Farm Service                         | e Agency  | /        |       | 100.30           |           | -       | <i>Fam</i><br>Mana | ngement | <i>COI CI</i><br>System | 5                                                                                                    |
|--------------------------------------|-----------|----------|-------|------------------|-----------|---------|--------------------|---------|-------------------------|----------------------------------------------------------------------------------------------------|
| Links<br>arm Records Links           | WH        | EAT C    | RP Da | ta               |           |         |                    |         |                         |                                                                                                    |
| Home Page                            | STA       | TE       | COUN  | TY               | YEAR      | FA      | RM                 |         | TRACT                   |                                                                                                    |
| Harm Data<br>Management              | MS        | -        | Coaho | ma               | 2010      | 37      | 55                 | N       | ot selected             | 8                                                                                                    |
| Tracts<br>Crops<br>Base Data         | BASE<br>4 | ACRES CR | 31.2  | G CRP RE<br>12.9 | DN DIRECT | YIELD C | 28                 | CRP YIE | LD CCC-50<br>0.         | 5 CRP<br>0                                                                                                    |
| Reconstitutions                      | TRACT     | ACRES    | YIELD | YIELD            | PENDING   | PENDING | REDN               | YIELD   | CCC-505                 |                                                                                                    |
| Farm                                 | 5         | 0.4      | 28    | 28               | 0.0       | 2.7     | 1.1                | 28      | 0.0                     | Deta                                                                                                    |
| Tract                                | 99        | 3.9      | 28    | 28               | 0.0       | 26.5    | 11.0               | 28      | 0.0                     | Deta                                                                                                    |
| Reports                              | 1089      | 0.0      | 0     | 0                | 0.0       | 0.0     | 0.0                | 0       | 0.0                     | Deta                                                                                                    |
| Manual Download                      | 1092      | 0.0      | 0     | 0                | 0.0       | 0.0     | 0.0                | 0       | 0.0                     | Deta                                                                                                    |
| A REAL PROPERTY AND A REAL PROPERTY. | 20.20.20  | 0.0      | 0     | 0                | 0.0       | 0.1     | 0.0                | 28      | 0.0                     | Deta                                                                                                    |
| og Out eAuth                         | 8366      |          |       |                  |           |         |                    |         |                         | the second second second second second second second second second second second second second second second se |

Crop CRP Data Screen provides the crop information for FSN 3755.

### FSN 3755 has:

- 5 tracts, but only 3 of the 5 tracts contain CRP reduction acres
- 31.2 CRP pending acres at the farm level
- 12.9 CRP reduction acres at the farm level
- 29.2 CRP pending acres at the tract level
- 12.9 CRP reduction acres at the tract level.--\*

**Note:** The farm level CRP pending and CRP reduction acres do not equal the tract level CRP pending and CRP reduction acres.

## **192** CRP Reduction, CRP Pending, and DCP Pending Acres (Continued)

## **B** Example of Allocation Factor to Update CRP Acres (Continued)

The system calculates an allocation factor for each tract to determine:

- CRP reduction acres that will remain on each tract
- CRP pending acres that will be allocated to each tract.

The allocation factor for each tract is determined based on the amount of CRP reduction acres allocated on each tract divided by the total CRP reduction acres on all tracts.

### **Example:**

- Tract 5 CRP reduction acres (3.8) divided by the CRP reduction acres for all tracts (44.0) equals factor (.0864).
- Tract 99 CRP reduction acres (37.5) divided by the CRP reduction acres for all tracts (44.0) equals factor (.8503).
- Tract 1091 CRP reduction acres (2.8) divided by the CRP reduction acres for all tracts (44.0) equals factor (.0636)

The tract factor is then applied to the farm level CRP reduction acres and CRP pending acres to determine the acres that are to be allocated to each tract.

### **Example:**

- Tract 5 factor (.0864) times the farm level CRP reduction acres (42.0) equals the CRP reduction acres that shall remain on the tract (3.6).
- Tract 5 factor (.0864) times the farm level CRP pending acres (4.8) equals the CRP pending acres that shall be allocated to the tract (0.4).
- Tract 99 factor (.8503) times the farm level CRP reduction acres (42.0) equals the CRP reduction acres that shall remain on the tract (35.7).
- Tract 99 factor (.8503) times the farm level CRP pending acres (4.8) equals the CRP pending acres that shall be allocated to the tract (4.1).
- Tract 1091 factor (.0636) times the farm level CRP reduction acres (42.0) equals the CRP reduction acres that shall remain on the tract (2.7).
- Tract 1091 factor (.0636) times the farm level CRP pending acres (4.8) equals the CRP pending acres that shall be allocated to the tract (0.3)

CRP reduction and CRP pending acres, as determined in this subparagraph, are updated by the system to the tract level.

# C DCP Pending Acres

The "DCP Pending" field is used to update CRP pending acres to base acres. County Offices shall manually update DCP pending acres to the tract level when the acreage in the "CRP Pending" field is actually being enrolled into DCP. Moving the CRP pending acres to the DCP pending acres field will result in the acres immediately becoming base acres. Therefore, County Offices must not transfer CRP pending acres to the DCP pending acres field until the producer has initiated the enrollment of the acres in DCP.

- **Notes:** If only a portion of the acres in the "CRP Pending" field are being enrolled into DCP, a prorated factor can be used to determine the amount of acres that will be moved to the DCP pending acres field and the amount of acres that will remain in the "CRP Pending" field.
  - \*--If acres are inadvertently transferred from CRP pending acres to DCP pending acres, the acres must be manually tracked. A manual entry of CRP pending acres is **not** allowed.--\*

# **D** Prorated Factor for Updating DCP Pending Acres

The following calculation may be used when updating DCP pending acres when not all acres in the "CRP Pending" field are being enrolled into DCP.

**Note:** The calculations shall be crop specific.

| Step | Action                                                                                                    |
|------|----------------------------------------------------------------------------------------------------|
| 1    | Determine the amount of acres in the "CRP Pending" field that will not be updated to the                                                                                                    |
|      | DCP pending acres field.                                                                                                    |
| 2    | For each tract, divide the CRP pending acres by the total farm CRP pending acres to                                                                                                    |
|      | determine each tract's prorated factor.                                                                                                    |
| 3    | For each tract, multiply the results of step 1 times the tract's prorated factor, as determined<br>in step 2, to determine the amount of the tract's CRP pending acres that will not be enrolled<br>into DCP. |
|      | <b>Note:</b> This is the total tract acres that shall remain in the "CRP Pending" field.                                                                                                    |
| 4    | For each tract, subtract the results of step 3 from the tract's CRP pending acres to determine                                                                                                    |
|      | the amount of acres that will be enrolled into DCP. Enter the result into the system                                                                                                    |
|      | according to subparagraph E.                                                                                                    |

# **E** Updating DCP Pending Acres

Update the DCP pending acres on Crop CRP Data Screen according to the following.

| Step | Action                                                                           |
|------|----------------------------------------------------------------------------------|
| 1    | Access Crop CRP Data Screen according to paragraph 191.                          |
| 2    | Update DCP pending acres to the appropriate tracts and CLICK "Submit" to update. |

**Note:** Update DCP contract according to 1-DCP.

## **193** Crop CCC-505 CRP Reduction Data Screen

### A Overview

The Crop CCC-505 CRP Reduction Data Screen will be displayed when users CLICK "Detail" on the Crop CRP Data Screen according to paragraph 191. The Crop CCC-505 CRP Reduction Screen shall be used to load base acres that were reduced on CCC-505 because of enrollment in a conservation program. See 1-DCP \* \* \* for further information.

## **B** Example of Crop CCC-505 CRP Reduction Data Screen

\*--Following is an example of the Crop CCC-505 CRP Reduction Data Screen after CRP contract number, year of reduction, direct yield and CC yield have been entered.

| Links                         | WHEAT CCC    | C-505 C   | <b>RP</b> Reduc | tion Data |            |
|-------------------------------|--------------|-----------|-----------------|-----------|------------|
| rm Records Links<br>Iome Page |              |           |                 |           |            |
| arm Data                      | STATE        | COUNT     | Y YI            | EAR FARM  | 1 TRACT    |
| lanagement                    | MS           | Coahon    | na 2            | 010 4798  | 9019       |
| arm Data                      | Q            |           |                 |           |            |
| Tracts                        |              |           |                 |           |            |
| Crops                         | CRP Contract | Year Of   | Acres           | Direct    | CC         |
| RP Data                       | Number       | Reduction | Reduced         | Yield     | Yield Dele |
|                               | 15B          | 2005 💌    | 1.1             | 30        | 32         |
| arm                           |              | None 🔽    | 0.0             | 0         | 0          |
| ract                          |              | None 🔽    | 0.0             | 0         | 0          |
| eports                        | 2            | None 💙    | 0.0             | 0         | 0          |
| anual Download                |              | None 🔽    | 0.0             | 0         | 0          |
| a Out eAuth                   |              | None 🗸    | 0.0             | 0         |            |
| it Farm Decords               |              |           |                 |           |            |

## Part 8 Other Producers

### 211 Other Producers Screen

#### **A** Overview

The Other Producers Screen will be displayed when the user selects to view "Other Producers" and:

- searches by producer according to paragraph 102 and the selected producer is associated with only 1 farm
  - **Note:** If the selected producer is associated with more than 1 farm, the Associated Farms Screen will be displayed according to paragraph 127. After the user selects the applicable farm, the Other Producers Screen will be displayed.
- searches by farm number according to paragraph 103
  - **Note:** In combined County Offices, if the farm number entered is active in more than 1 County Office in the combination, the Matching Farms Screen will be displayed according to paragraph 128. After the user selects the applicable farm, the Other Producer Screen will be displayed.
- searches by tract number according to paragraph 104.
  - **Note:** In combined County Offices, if the tract number entered is active on more than 1 farm in more than 1 County Office in the combination, the Matching Tracts Screen will be displayed according to paragraph 129. After the user selects the applicable tract, the Other Producer Screen will be displayed.

# 211 Other Producers Screen (Continued)

# **B** Example of Other Producers Screen

Following is an example of the Other Producers Screen. \*--

| Links                                     | Other P      | roducers       |                |                               |                       |
|-------------------------------------------|--------------|----------------|----------------|-------------------------------|-----------------------|
| ome Page<br>arm Data                      | STATE        | COUNTY         | YEAR 2010      | FARM                          | TRACT<br>Not selected |
| anagement<br>Farm Data<br>Fracts<br>Frons | DALTO        | MIE<br>N BLAKE | TAX ID<br>0006 | TAX ID TYPI<br>Social Securit | DELETE                |
| econstitutions<br>arm<br>'ract            | Delete Seled | ed Producers   | Add New Produc | er 💦 Add Prev                 | ous Selected Custome  |
| eports                                    |              |                |                |                               |                       |

# 211 Other Producers Screen (Continued)

# C Fields

The following table provides the field descriptions and actions for the Other Producers Screen.

| <b>Field/Button</b> | Description                          | Action                               |
|---------------------|--------------------------------------|--------------------------------------|
| Name                | The name of each other producer      |                                      |
|                     | associated with the farm.            |                                      |
| Tax ID              | The last 4 digits of each other      |                                      |
|                     | producer's TIN.                      |                                      |
| Tax ID Type         | The tax ID type of each other        |                                      |
|                     | producer's TIN.                      |                                      |
| Delete              | *Select other producer for*          | Click in the check box next to other |
|                     | deletion.                            | producer that will be deleted.       |
| Delete              | The "Delete Selected Producers"      | CLICK "Delete Selected Producers"    |
| Selected            | button will delete any other         | to delete other producers that were  |
| Producers           | producers that were selected for     | selected for deletion.               |
|                     | deletion.                            |                                      |
| Add New             | The "Add New Producer" button        | CLICK "Add New Producer" to add      |
| Producer            | allows the user to add a new other   | a new other producer. When users     |
|                     | producer to the farm.                | CLICK "Add New Producer", the        |
|                     |                                      | USDA SCIMS Customer Search           |
|                     |                                      | Page will be displayed according to  |
|                     |                                      | paragraph 102.                       |
| Add Previous        | The "Add Previous Selected           | CLICK "Add Previous Selected         |
| Selected            | Customer" button allows the user to  | Customer" to add the previously      |
| Customer            | add the previously selected customer | selected customer to the farm as     |
|                     | to the farm as another producer.     | another producer.                    |

**Note:** Other producer changes made in a prior year will not update to future years. Users must access each applicable year to add or delete other producers.

# 212-225 (Reserved)

.

### 226 Owners Screen

### A Overview

The Owners Screen will be displayed when the user selects to view "Owners" and:

- searches by producer according to paragraph 102, and the selected producer is associated with only 1 tract
  - **Note:** If the selected producer is associated with more than 1 farm, the Associated Farms Screen will be displayed according to paragraph 127. After the user selects the applicable farm, the Tract Data Screen will be displayed. If the selected farm has more than 1 tract, the Tracts Screen will be displayed according to paragraph 151. After the user selects the applicable tract, the Owners Screen will be displayed.
- searches by farm number according to paragraph 103 and the selected farm has only 1 tract
  - **Notes:** If the farm number entered has more than 1 tract, the Tracts Screen will be displayed according to paragraph 151. After the user selects the applicable tract, the Owners Screen will be displayed.

In combined County Offices, if the farm number entered is active in more than 1 County Office in the combination, the Matching Farms Screen will be displayed according to paragraph 128. After the user selects the applicable farm, the Tract Data Screen will be displayed. If the selected farm has more than 1 tract, the Tracts Screen will be displayed according to paragraph 151. After the user selects the applicable tract, the Owners Screen will be displayed.

- searches by tract number according to paragraph 104.
- **Note:** In combined County Offices, if the tract number entered is active on more than 1 farm in more than 1 County Office in the combination, the Matching Tracts Screen will be displayed according to paragraph 129. After the user selects the applicable tract, the Owners Screen will be displayed.

# 226 Owners Screen (Continued)

# **B** Example of Owners Screen

Following is an example of the Owners Screen.

| Links                      |                 |                    |         |                   |                |
|----------------------------|-----------------|--------------------|---------|-------------------|----------------|
| arm Records Links          | Owners          |                    |         |                   |                |
| Home Page                  | STATE           | COUNTY             | YEAR    | FARM              | TRACT          |
| Farm Data<br>Management    | MS              | Coahoma            | 2010    | 4798              | 9019           |
| Farm Data                  |                 | 1916-1938), 973-67 |         |                   | 36.2010.000    |
| Tracts                     | NAME            | TAX ID             | TAX     | ID TYPE           | DELETE         |
| Tract Data                 | ASHLYN PAIG     | 3E 0000            | Socia   | al Security       |                |
| leconstitutions<br>Farm    | SEAN SIMON      | S                  | No      | Tax Id            |                |
| Tract                      | Delete Selected | Owners Add Nev     | v Owner | Add Previous Sele | ected Customer |
| Reports<br>Manual Download | -               |                    |         |                   |                |
| nanual Duwinuau            |                 |                    |         |                   |                |
| og Out eAuth               |                 |                    |         |                   |                |

# 243 Accessing Reports

## **A** Accessing Reports

Reports can be accessed from FRS Home Page. CLICK "**Reports**" to access the Report Selection Screen.

# **B** Example of Report Selection Screen

Following is an example of the Report Selection Screen. \*--

| USDA United States Department                                                                  | of Agriculture                                                                                                    | 12 tenh filling                                                                                                    | Farm I                         | Records                                                                                               |
|------------------------------------------------------------------------------------------------|----------------------------------------------------------------------------------------------------|----------------------------------------------------------------------------------------------------|--------------------------------|----------------------------------------------------------------------------------------------------|
| Farm Service                                                                                   | Agency                                                                                                    | The second                                                                                                    | Managem                        | nent System                                                                                           |
| Links<br>Farm Records Links<br>Home Page<br>Farm Data<br>Management<br>Reconstitutions<br>Farm | STATE         COUNTY           MS         Coahoma                                                                                                    | ON<br>YEAR<br>Not selected                                                                                                    | FARM<br>Not selected           | TRACT<br>Not selected                                                                                 |
| Tract<br>Manual Download<br>Log Out eAuth<br>Exit Farm Records                                 | <ul> <li>Coordination</li> <li>FSA</li> <li>Pen</li> <li>Spe</li> <li>Reconstruction</li> <li>Reconstruction</li> <li>Reconstr</li></ul> | Reconstitution Report<br>-476DCP<br>ding Reconstitutions Repo<br>cific Reconstitution Repor<br>onstitution History of a Fa<br>onstitution History of a Tr<br>onstitution Status Report | s<br>ort<br>t<br>act           | Legend<br>Live data<br>Reporting database;<br>data last updated on<br>8/13/08 1:30 PM<br>Central Time |
|                                                                                                | <del> د</del> د د د                                                                                                    | Farm, Tract and Crop Rep<br>-517 Tract Redistribution                                                                                                    | orts<br>Form                   |                                                                                                    |
|                                                                                                | DCF<br>CRP                                                                                                    | FSA-156EZ<br>Cropland Out of Balance                                                                                                    | Report                         |                                                                                                    |
|                                                                                                | CRP<br>CRP                                                                                                    | Pending Acres Out of Ba<br>Reduction Acres Out of B                                                                                                    | lance Report<br>Balance Report |                                                                                                    |
|                                                                                                | Vet                                                                                                    | Pending Report<br>Jand Violation Report                                                                                                    |                                |                                                                                                    |
|                                                                                                | AD-                                                                                                    | 1026A Report<br>t Data Summary Report                                                                                                    |                                |                                                                                                    |
|                                                                                                | Bas<br>Far                                                                                                    | e Acreage & Yield Adjust<br>n Constitution Review Rej                                                                                                    | nent Report<br>port            |                                                                                                    |
|                                                                                                | Droe                                                                                                    | lucer Farm Data Report                                                                                                    |                                |                                                                                                    |

--\*

# 243 Accessing Reports (Continued)

# **C** Reports

The following table provides the available reports on the Reports Selection Screen.

| Report                          | Description                                                           |
|---------------------------------|-----------------------------------------------------------------------|
|                                 | Reconstitution Reports                                                |
| COC Report                      | See 2-CM for description.                                             |
| FSA-476DCP                      |                                                                       |
| Pending Reconstitutions Report  | ]                                                                     |
| Specific Reconstitution History |                                                                       |
| of a Farm                       |                                                                       |
| Reconstitution History of a     |                                                                       |
| Tract                           |                                                                       |
| Reconstitution Status Report    |                                                                       |
|                                 | Farm, Tract, and Crop Reports                                         |
| CCC-517 Tract Redistribution    | CCC-517 Tract Redistribution Form for the selected farm will be       |
| Form                            | displayed. See paragraph 244 for additional information               |
| DCP FSA-156EZ                   | DCP FSA-156EZ provides farm history data. It is intended as the       |
|                                 | main paper reference for:                                             |
|                                 |                                                                       |
|                                 | • farm and tract data                                                 |
|                                 | • crop data                                                           |
|                                 | conservation compliance status.                                       |
|                                 |                                                                       |
|                                 | See paragraph 245 for additional information.                         |
| CRP Cropland Out-of-Balance     | CRP Cropland Out-of-Balance Report identifies farms where the         |
| Report                          | farm level CRP cropland acres do not equal the total tract level CRP  |
|                                 | cropland acres. See paragraph 153.                                    |
| CRP Pending Acres               | CRP Pending Acres Out-of-Balance Report identifies farms where        |
| Out-oi-Balance Report           | CDD pending sores. See percept 102                                    |
| CDD Deduction Acres             | CDD Deduction Acres Out of Balance Report identifies farms where      |
| Out-of-Balance Report           | the farm level CRP reduction acres do not equal the total tract level |
| Out-or-Datance Report           | CRP reduction acres                                                   |
| CRP Pending Report              | CRP Pending Report identifies farms with CRP pending acres            |
| of the forming here of          | present Producers have the option of enrolling the CRP pending        |
|                                 | acres into DCP by the specified deadlines in 1-DCP.                   |
| Wetland Violation Report        | Wetland Violation Report identifies farms that have wetland           |
|                                 | violations checked on 1 or more tracts.                               |
| Out-of-Balance Tracts Report    | Out-of-Balance Tracts Report identifies tracts with base acres in     |
| -                               | excess of the tracts effective DCP cropland plus double-cropped       |
|                                 | acres. See paragraph 171 for instructions on balancing tract data.    |
| AD-1026A Report                 | AD-1026A Report provides tract HEL and wetland determinations         |
| _                               | on every farm with which the producer is associated.                  |
| Tract Data Summary Report       | Tract Data Summary Report is a summary report of all tract data by    |
|                                 | farm in a county.                                                     |
| Base Acreage and Yield          | Base Acreage and Yield Adjustment Report identifies any farm          |
| Adjustment Report               | number, tract number, crop, adjustment type, adjustment reason, date  |
|                                 | changed, and farm status that the base or yield has been changed.     |
|                                 | See 1-DCP for additional instructions.                                |

## 243 Accessing Reports (Continued)

### **C** Reports (Continued)

| Report                     | Description                                                          |  |  |
|----------------------------|----------------------------------------------------------------------|--|--|
| Farm Constitution Review   | Farm Constitution Review Report is a list of active farms and tracts |  |  |
| Report                     | by county that can be reviewed to determine whether farms are        |  |  |
|                            | properly constituted.                                                |  |  |
| *Producer Farm Data Report | Producer Farm Data Report provides farm and tract data for every     |  |  |
|                            | farm with which the producer is associated*                          |  |  |

### **D** Adobe Acrobat Display Settings

The following 2 options are available for displaying PDF reports and forms:

- each report/form will be displayed in separate browser windows
- all reports/forms will be displayed in 1 single Adobe Acrobat window.

Change display preferences according to the following.

| Step |                                                                        | Action                                                          |  |  |
|------|------------------------------------------------------------------------|-----------------------------------------------------------------|--|--|
| 1    | Access Adobe Acrobat from the Windows start menu.                      |                                                                 |  |  |
| 2    | Select "Edit", the                                                     | n "Preferences" from the Adobe Acrobat menu.                    |  |  |
| 3    | Select "Internet"                                                      | from the box on the left side of the Preferences pop-up window. |  |  |
| 4    | IF display PDF                                                         |                                                                 |  |  |
|      | in browser is THEN                                                     |                                                                 |  |  |
|      | checked each report/form will be displayed in separate browser windows |                                                                 |  |  |
|      | unchecked                                                              | all reports/forms will be displayed in 1 Adobe Acrobat window.  |  |  |

#### E Report Database

FRS now uses a reporting database to ease the burden on servers. The reporting database will update nightly with information from that day; therefore, reports using the reporting database will be 1 workday old.

The following table provides FRS Report Selection Screen legend information.

| Legend   | Explanation                                                                                                    |
|----------|----------------------------------------------------------------------------------------------------|
| <b>-</b> | Informs users that the data provided in this report is in real time.                                                                                           |
|          | Informs users that the data provided in this report has been obtained from the reporting database. The date of the last reporting database update is included. |

### F Cancel Button

Each available report on the Reports Selection Screen has a "Cancel" button on the selection screen. If the user clicks "Cancel", the user will be returned to the Reports Selection Screen to select a report.

3-CM (Rev. 4) Amend. 17

## 244 CCC-517, Tract Redistribution Form

### **A** Background

CCC-517 is intended to be used by owners to redistribute base acres:

- when a tract is out-of-balance (see paragraph 171)
- for any reason during the current FY as long as all owners on the farm agree to the redistribution.
- \*--CCC-517 can be used to redistribute base acres between resulting farms of a farm division that was completed using the default method if both of the following apply:
  - a subsequent transfer of ownership has **not** occurred
  - all owners on the resulting farms agree to the redistribution within 30 calendar days of notification of base acres.
  - **Note:** This procedure replaces the 10 percent variation rule that no longer applies to base acres.--\*

All CCC-517's signed by the owners of a farm shall be maintained as a permanent file record in the County Office.

**Notes:** CCC-517 is only intended for redistribution of base acres in the current FY. County Offices shall not allow redistribution of base acres for a prior FY.

COC has authority to deny a redistribution of base acres if they determine that the redistribution is being requested to circumvent program regulations.

## 244 CCC-517, Tract Redistribution Form (Continued)

### **E** Base Acre Restrictions (Continued)

- Total of base acres entered for each tract cannot exceed the tract's effective DCP cropland plus double-cropped acres
  - **Note:** Any acres entered in CCC-517, item 6D, shall be used when determining the tract's effective DCP cropland plus double-cropped acres.
- Crops entered in CCC-517, item 6E, must already exist on the farm.
- All owners must agree to the redistribution by signing CCC-517.

## F Yield Adjustments

When acres are redistributed using CCC-517, yields may need to be adjusted. See paragraph 173 for rules on adjusting yields when tract acres are adjusted.

## 245 Printing DCP FSA-156EZ

# A Accessing DCP FSA-156EZ Selection Screen

To print DCP FSA-156EZ's select the radio button next to "DCP FSA-156EZ" and CLICK "Submit". The DCP FSA-156EZ Selection Screen will be displayed.

# **B** Example of DCP FSA-156EZ Selection Screen

Following is an example of DCP FSA-156EZ Selection Screen.

| Links                                    | DCP FS | SA-156EZ              | Z          |              |              |
|------------------------------------------|--------|-----------------------|------------|--------------|--------------|
| rm Records Links<br>ome Page<br>arm Data | STATE  | COUNTY                | YEAR       | FARM         | TRACT        |
| anagement                                | MS     | Coahoma               | 2010       | Not selected | Not selected |
| anual Download<br>g Out eAuth            | Fa     | Year:<br>Farm Number: |            | ×            |              |
| it Farm Records                          | F      | arm Status:           | Active     |              |              |
|                                          |        |                       | O Inactive |              |              |
|                                          |        |                       |            |              |              |

# C Printing Single FSA-156EZ

Print a single FSA-156EZ according to the following table.

| Step | Action                                                                               |
|------|--------------------------------------------------------------------------------------|
| 1    | For multiple County Offices only: select the applicable County Office.               |
| 2    | Select the applicable year.                                                          |
| 3    | Enter farm number to be printed and CLICK "Submit".                                  |
| 4    | If farm is inactive, change selection to either "inactive" or "active and inactive". |
|      |                                                                                      |
|      | Note: "Active" is the default.                                                       |
| 5    | When FSA-156EZ opens in the Adobe PDF window, do either of the following:            |
|      |                                                                                      |
|      | • select the browsers print button to print the report                               |
|      | • save the report to your computer.                                                  |

# 245 Printing DCP FSA-156EZ (Continued)

# **D** Printing Multiple FSA-156EZ's Sequentially

Print multiple FSA-156EZ's sequentially according to the following table.

| Step | Action                                                                                   |
|------|------------------------------------------------------------------------------------------|
| 1    | For multiple County Offices only: select the applicable County Office.                   |
| 2    | Select the applicable year.                                                              |
| 3    | Enter the beginning farm number, a dash, and the ending farm number to be printed. * * * |
|      | Examples: 1-50; 51-100; 101-150.                                                         |
| 4    | *Select the status of the farms and CLICK "Submit".                                      |
|      | Notes: "Active" is the default*                                                          |
|      | Only 50 FSA-156EZ's can be displayed at a time. If there are more than                   |
|      | 50 farms within the range entered, only the first 50 farms within the range will         |
|      | be displayed. * * *                                                                      |
| 5    | When the FSA-156EZ's open in the Adobe PDF window, do either of the following:           |
|      |                                                                                          |
|      | • select the browsers print button to print the reports                                  |
|      | • save the reports to your computer.                                                     |
|      | Note: All of the ESA 156EZ's will be displayed in 1 Adobe DDE window                     |
|      | <b>Note:</b> All of the FSA-130EZ's will be displayed in 1 Adobe PDF window.             |

# E Printing Multiple FSA-156EZ's Nonsequentially

Print multiple FSA-156EZ's nonsequentially according to the following table.

| Step | Action                                                                                 |
|------|----------------------------------------------------------------------------------------|
| 1    | For multiple County Offices only: select the applicable County Office.                 |
| 2    | Select the applicable year.                                                            |
| 3    | Enter the farm numbers to be printed with 1 space in between each farm number and      |
|      | CLICK "Submit".                                                                        |
|      |                                                                                        |
|      | Examples: 1 3 20 53 101                                                                |
|      |                                                                                        |
|      | <b>Note:</b> Only 50 FSA-156EZ's can be displayed at a time. If more than 50 farms are |
|      | entered, only the first 50 farms that were entered will be displayed.                  |
| 4    | When the FSA-156EZ's open in the Adobe PDF window, do either of the following:         |
|      |                                                                                        |
|      | • select the browsers print button to print the reports                                |
|      | • save the reports to your computer.                                                   |
|      |                                                                                        |
|      | Note: All of the FSA-156EZ's will be displayed in 1 Adobe PDF window.                  |

## 245 Printing DCP FSA-156EZ (Continued)

### **F** Printing FSA-156EZ's After Farm Maintenance

The Automatic DCP FSA-156EZ Screen:

- will be displayed each time a change has been made to any farm, tract, or crop data through maintenance
- provides the user with the option to print FSA-156EZ or skip printing of FSA-156EZ
- provides the user with the option to enter remarks on FSA-156EZ.

\*--Following is an example of the Automatic DCP-156EZ Screen.

| Links         Automatic DCP FSA-156EZ         STATE       COUNTY       YEAR       FARM       TRA         MS       Coahoma       2010       4798 *       Not sel         Please enter Remarks if you want to generate DCP FSA-156EZ.         Remarks         Generate       Skip | Farm Service A           | of Agriculture | 1923                            | an seles       | Farn             | 1 <i>Records</i><br>gement System |
|----------------------------------------------------------------------------------------------------|--------------------------|----------------|---------------------------------|----------------|------------------|-----------------------------------|
| STATE     COUNTY     YEAR     FARM     TRA       MS     Coahoma     2010     4798 *     Not sel       Please enter Remarks if you want to generate DCP FSA-156EZ.       Remarks       Generate     Skip                                                                         | Links<br>m Records Links | Automat        | tic DCP FSA                     | -156EZ         |                  |                                   |
| MS Coahoma 2010 4798 * Not sel Please enter Remarks if you want to generate DCP FSA-156EZ. Remarks Generate Skip                                                                                                    |                          | STATE          | COUNTY                          | YEAR           | FARM             | TRACT                             |
| Please enter Remarks if you want to generate DCP FSA-156EZ.          Remarks                                                                                                    |                          | MS             | Coahoma                         | 2010           | 4798 *           | Not selected                      |
| Generate Skip                                                                                                    |                          | Please         | e enter Remarks if y<br>Remarks | ou want to gen | erate DCP FSA-15 | 66EZ.                             |
|                                                                                                    |                          |                | G                               | enerate (      | Skip             |                                   |

# 245 Printing DCP FSA-156EZ (Continued)

# G Example of FSA-156EZ

Following is an example of FSA-156EZ. See Exhibit 18 for information on the data elements.

\*\_\_

|                              |                       |                          |                           |                |                   |                                     |                  | FARM:                    | 4798                         |  |
|------------------------------|-----------------------|--------------------------|---------------------------|----------------|-------------------|-------------------------------------|------------------|--------------------------|------------------------------|--|
| Mississippi U.S. Departmen   |                       |                          |                           |                | nent of Ag        | f Agriculture Prepared: 9/3/09 1:00 |                  |                          |                              |  |
| Coahoma                      |                       |                          |                           | Farm Se        | ervice Age        | ency                                |                  | Crop Year: 2010          |                              |  |
| Report ID: FSA-              | 156EZ                 |                          | Abbi                      | reviated       | 156 Fari          | m Record                            | I                | Page:                    | 1 of 1                       |  |
| Operator Name<br>SEAN SIMONS |                       |                          |                           |                |                   | Farm Desc<br>Division of            | cription<br>4796 | F                        | Recon Number<br>2010 28027 5 |  |
| Farms Associate<br>3358      | ed with Operato       | or:                      |                           |                |                   |                                     |                  |                          |                              |  |
| Other Producers              | Associated wi         | th Farm:                 |                           |                | 8KUC              |                                     |                  |                          |                              |  |
| CRP Contract N               | umber(s): None        | •                        |                           | , i            |                   |                                     |                  |                          |                              |  |
|                              |                       | DCP                      |                           |                |                   | CRP                                 |                  | Farm                     | Number of                    |  |
| Farmland                     | Cropland              | Cropland                 | WBP                       | WF             | RP/EWP            | Croplar                             | nd GRI           | Status                   | Tracts                       |  |
| 59.0                         | 54.8                  | 54.8                     | 0.0                       |                | 0.0               | 0.0                                 | 0.0              | Active                   | 1                            |  |
| State<br>Conservation        | Other<br>Conservation | Effective<br>DCP Croplar | Double<br>nd Cropped      | 1              | NAP               | CRP M                               | PL               | FAV/WR<br>History        | ACRE<br>Election             |  |
| 0.0                          | 0.0                   | 54.8                     | 13.7                      |                | 0.0               | 0.0                                 |                  | Y                        | None                         |  |
|                              |                       |                          |                           |                |                   |                                     |                  |                          |                              |  |
| Сгор                         | B                     | ase<br>reage R           | CRP<br>Reduction          | CRP<br>Pending | 9                 | Direct<br>Yield                     | CC<br>Yield      | CCC-505<br>CRP Reduction |                              |  |
| WHEAT                        | 1                     | 3.7                      | 0.0                       | 0.0            |                   | 39                                  | 39               | 0.0                      |                              |  |
| UPLAND COTTO                 | N 1                   | 2.1                      | 0.0                       | 0.0            |                   | 726                                 | 802              | 0.0                      |                              |  |
| SOYBEANS                     | 3                     | 8.5                      | 0.0                       | 0.0            |                   | 16                                  | 19               | 0.0                      |                              |  |
| Total Base Acre              | с· В                  | 4.3                      |                           |                |                   |                                     |                  |                          |                              |  |
|                              |                       |                          |                           |                |                   |                                     |                  |                          |                              |  |
| Tract Number: 9              | 9019                  | Identifier E 1           | 6-24-16                   |                |                   |                                     |                  |                          | FAV/WR                       |  |
| BIA Range Unit               | Number:               |                          |                           |                |                   |                                     |                  |                          | v                            |  |
| HEL Status: HE               | L Determination       | s not complete           | •                         |                |                   |                                     |                  |                          |                              |  |
| Wetland Status:              | Tract does no         | t contain a wet          | tland                     |                |                   |                                     |                  |                          |                              |  |
| WL Violations:               | None                  |                          |                           |                |                   |                                     |                  |                          |                              |  |
|                              |                       |                          | DCP                       |                |                   |                                     |                  | CRP                      |                              |  |
| Farmland                     | Crop                  | and                      | Cropland                  |                | WBP               | w                                   | RP/EWP           | Cropland                 | GRP                          |  |
| 59.0                         | 54.                   | .8                       | 54.8                      |                | 0.0               |                                     | 0.0              | 0.0                      | 0.0                          |  |
| State<br>Conservation        | Oth<br>Conser         | er<br>vation             | Effective<br>DCP Cropland |                | Double<br>Cropped |                                     | NAP              | CRP MPL                  |                              |  |
| 0.0                          | 0.0                   | 0                        | 54.8                      |                | 13.7              |                                     | 0.0              | 0.0                      |                              |  |
| Cross                        |                       | Base                     | Direct                    | CC             | CRP               | CRP                                 | CRP              | CCC-505                  |                              |  |
| Сгор                         |                       | Acreage                  | Tield                     | Tield          | Reduction         | i Pending                           | g tield          | CRP Reduction            |                              |  |
| WHEA                         | т                     | 13.7                     | 39                        | 39             | 0.0               | 0.0                                 | 0                | 0.0                      |                              |  |
| UPLA                         | ND COTTON             | 12.1                     | 726                       | 802            | 0.0               | 0.0                                 | 0                | 0.0                      |                              |  |
| SOYB                         | EANS                  | 38.5                     | 16                        | 19             | 0.0               | 0.0                                 | 0                | 0.0                      |                              |  |
| Total                        | Base Acres:           | 64.3                     |                           |                |                   |                                     |                  |                          |                              |  |
| Owners: ASHLY                | 'N PAIGE              |                          |                           |                | SE                | AN SIMON                            | S                |                          |                              |  |
|                              |                       |                          |                           |                |                   |                                     |                  |                          | *                            |  |

## A Overview

AD-1026A is designed to help producers accurately complete AD-1026 by displaying HEL and wetland determinations. Previously, AD-1026A was generated in System 36 and contained only a single county's information. The web-based AD-1026A contains information from all counties in which the producer has an interest.

**Note:** The AD-1026A printout uses the reporting database. The reporting database is only updated once a day. Any changes made during the current workday will **not** be reflected on AD-1026A printout until the following workday.

#### **B** Accessing AD-1026A Selection Screen

To print AD-1026A's, on the Report Selection Screen, select "AD-1026A Report" and CLICK "Submit". The AD-1026A Selection Screen will be displayed.

#### C Example of AD-1026A Selection Screen

Following is an example of the AD-1026A Selection Screen.

| Farm Service                                        | ent of Agriculture<br>e Agency |                   | inh MR       | Farm<br>Manag        | Records               |
|-----------------------------------------------------|--------------------------------|-------------------|--------------|----------------------|-----------------------|
| Links                                               | AD-10                          | 26A Repor         | t            |                      |                       |
| Home Page<br>Farm Data<br>Management                | STATE<br>MS                    | COUNTY<br>Coahoma | YEAR<br>2010 | FARM<br>Not selected | TRACT<br>Not selected |
| Reconstitutions<br>Farm<br>Tract<br>Manual Download |                                |                   | Year: 20     | 10                   |                       |
| Log Out eAuth<br>Exit Farm Records                  |                                | Select Cust       | omer         | Cancel               | h                     |

# 249 Farm Constitution Review Report (Continued)

# **E** Example of Farm Constitution Review Report

| Following | is an exam | ple of the  | Farm | Constitution  | Review Report.  |
|-----------|------------|-------------|------|---------------|-----------------|
|           |            | pre 01 0110 |      | 0011011011011 | ree in reeport. |

| Mississippi<br>Coahoma | U.S. Dep<br>Farr<br><b>Farm Const</b> | artment Of Agriculture<br>n Service Agency<br>itution Review Rep | Prepared: 12/30/08 8:50 AM<br>Page: 2 of 89<br>port |
|------------------------|---------------------------------------|------------------------------------------------------------------|-----------------------------------------------------|
| Operator               | Farm                                  | Tract                                                            | Owner                                               |
| BT FARM                | 478                                   | 44                                                               | JAMES BY                                            |
|                        |                                       |                                                                  | SHIRLEY BY                                          |
|                        |                                       |                                                                  | JONETA BYRD AITKE                                   |
|                        |                                       | 45                                                               | JAMES BY                                            |
|                        |                                       |                                                                  | SHIRLEY BY                                          |
|                        |                                       |                                                                  | DEBORAH BYRD ETHE                                   |
|                        |                                       | 46                                                               | JAMES BY                                            |
|                        |                                       |                                                                  | SHIRLEY BY                                          |
|                        |                                       |                                                                  | PAMUELLA BYRD ANDERS                                |
|                        | 52                                    | -1                                                               | LOUIS W PARCH                                       |
|                        |                                       | 9                                                                | LOUIS W PARCH                                       |
|                        |                                       | 801                                                              | LOUIS W PARCH                                       |
|                        | 53                                    | 36                                                               | MARGARET ANN CRIGLE                                 |
|                        |                                       |                                                                  | NOBLE CRIGLE                                        |
|                        |                                       | 37                                                               | MARGARET ANN CRIGLE                                 |

## A Overview

The Producer Farm Data Report:

- is designed to provide farm data for a specific producer
- provides the farm numbers, tract numbers, owner names, farmland, cropland, DCP cropland, CRP cropland, effective DCP cropland, and NAP acres with which requested producer is associated
- contains information from all counties in which the producer has an interest.
- **Note:** The Producer Farm Data Report uses the reporting database. The reporting database is only updated once a day. Any changes made during the current workday will **not** be reflected on Producer Farm Data Report until the following workday.

#### **B** Accessing Producer Farm Data Report Screen

To print a Producer Farm Data Report, on the Report Selection Screen, select "Producer Farm Data Report" and CLICK "**Submit**". The Producer Farm Data Report Screen will be displayed.

#### C Producer Farm Data Report Screen

Following is an example of the Producer Farm Data Report Screen. User may click either of the following:

- "Select Customer" to continue
- "Cancel" to return to Report Selection Screen.

| Farm Service               | e Agency |             |         | Manag        | ement System |
|----------------------------|----------|-------------|---------|--------------|--------------|
| Links<br>arm Records Links | Produc   | er Farm D   | ata Rep | ort          |              |
| Home Page                  | STATE    | COUNTY      | YEAR    | FARM         | TRACT        |
| Hanagement                 | MS       | Coahoma     | 2010    | Not selected | Not selected |
| Reconstitutions<br>Farm    |          |             |         |              |              |
| Tract                      |          |             | Year: 2 | 010          | *            |
| 4anual Download            |          |             |         |              |              |
| og Out eAuth               |          |             |         |              |              |
| xit Farm Records           |          | Select Cust | tomer   | Cancel       |              |

# \*--250 Producer Farm Data Report (Continued)

# **D** Printing/Viewing Producer Farm Data Report

Follow these steps to print/view the Producer Farm Data Report.

| Step | Action                                                                               |
|------|--------------------------------------------------------------------------------------|
| 1    | Select the applicable year to be printed or viewed.                                  |
| 2    | CLICK "Select Customer" to continue. The SCIMS Customer Search Page will             |
|      | be displayed. See 1-CM for additional information.                                   |
| 3    | Select the producer by searching by type, name, TIN, or other.                       |
| 4    | After the producer has been selected, the Confirm Customer Selection Screen will     |
|      | be displayed. Click any of the following:                                            |
|      |                                                                                      |
|      | • "Confirm" to select the displayed producer                                         |
|      | • "Select Again" to search for a different producer; go to step 3                    |
|      | • "Cancel" to return to Producer Farm Data Report Screen; go to step 1.              |
| 5    | After user clicks "Confirm", the Farm Producer Report will be displayed in an        |
|      | Adobe PDF window.                                                                    |
|      |                                                                                      |
|      | <b>Note:</b> If the Farm Producer Report contains over 750 lines of information, the |
|      | report will <b>not</b> process. Users will be advised to print AD-1026 and           |
|      | FSA-156EZ to obtain the information.                                                 |
| 6    | Select the browser's print button to print the report.                               |

# **E** Example of Producer Farm Data Report

Following is an example of Producer Farm Data Report. Because of spacing needs Producer Farm Data Report prints in landscape format.

| Producer Farm Dat<br>Crop Year: 2010              | a Report            |       |                                  |          |                 |             |               |                 | D<br>Pa         | ate: 9/15/09<br>age: 1 | 10:16 AI |
|---------------------------------------------------|---------------------|-------|----------------------------------|----------|-----------------|-------------|---------------|-----------------|-----------------|------------------------|----------|
| Producer Name and A                               | ddress              |       |                                  |          |                 | Recording C | ounty Office  | Name            |                 |                        |          |
| KRISTIN MANN<br>303 5TH AVE<br>NEW CITY MS 38603- | 3035                |       |                                  |          |                 | Coahoma, M  | ississippi    |                 |                 |                        |          |
| Telephone: None                                   |                     |       |                                  |          |                 |             |               |                 |                 |                        |          |
| Number<br>of Farms                                | Number<br>of Tracts |       | Farmland                         | Cropland | DCP<br>Cropland | Cr          | CRP<br>opland | Eff I<br>Crop   | DCP<br>bland    | NAP                    |          |
| 2                                                 | 3                   |       | 127.0                            | 54.4     | 54.4            |             | 0.0           | 54              | .4              | 0.00                   |          |
| State & County                                    | Farm                | Tract | Relationship<br>to Farm<br>Tract | Produ    | cər             | Farmland    | Cropland      | DCP<br>Cropland | CRP<br>Cropland | Eff DCP<br>Cropland    | NAP      |
| Delaware, IN                                      | 10                  | 143   | Other Tenant                     | KRISTIN  | MANN            | 107.0       | 35.6          | 35.6            | 0.0             | 35.6                   | 0.00     |
|                                                   |                     |       | Owner                            | SEAN SI  | MONS            |             |               |                 |                 |                        |          |
| Coahoma, MS                                       | 4706                | 8906  | Other Tenant                     | KRISTIN  | MANN            | 15.0        | 14.6          | 14.6            | 0.0             | 14.6                   | 0.00     |
|                                                   |                     |       | Owner                            | CLARENCE | COOPER          |             |               |                 |                 |                        |          |
|                                                   |                     | 8907  | Other Tenant                     | KRISTIN  | MANN            | 5.0         | 4.2           | 4.2             | 0.0             | 4.2                    | 0.00     |
|                                                   |                     |       | Owner                            | LARRY GO | DODEY           |             |               |                 |                 |                        |          |

-\*

# \*--250 Producer Farm Data Report (Continued)

# F Producer Farm Data Report Fields

The following table lists the fields and field descriptions on Producer Farm Data Report.

| Field                      | Description                                                  |
|----------------------------|--------------------------------------------------------------|
| Date                       | Date and time Producer Farm Data Report was selected for     |
|                            | printing will be displayed.                                  |
| Crop Year                  | Selected year.                                               |
| Producer Name and Address  | Selected producer's name and address. If producer's          |
|                            | telephone number has been entered in SCIMS, it will          |
|                            | display below the name and address.                          |
| Recording County Office    | Producer's recording County Office.                          |
| Name                       |                                                              |
| Number of Farms            | Total number of farms in all States and counties with which  |
|                            | the producer is associated.                                  |
| Number of Tracts           | Total number of tracts in all States and counties with which |
|                            | the producer is associated.                                  |
| Farmland                   | Total number of farmland acres in all States and counties    |
|                            | with which the producer is associated.                       |
| Cropland                   | Total number of cropland acres in all States and counties    |
|                            | with which the producer is associated.                       |
| DCP Cropland               | Total number of DCP cropland acres in all States and         |
|                            | counties with which the producer is associated.              |
| CRP Cropland               | The total number of CRP cropland acres in all States and     |
|                            | counties with which the producer is associated.              |
| Effective DCP Cropland     | Total number of effective DCP cropland acres in all States   |
|                            | and counties with which the producer is associated.          |
| NAP                        | Total number of NAP acres in all States and counties with    |
|                            | which the producer is associated.                            |
| State & County             | Administrative State and county name of the producer's       |
|                            | farming interest.                                            |
| Farm                       | Producer's farm number for the respective administrative     |
|                            | State and county in ascending order.                         |
| Tract                      | Producer's tract numbers associated with the respective      |
|                            | farm in ascending order.                                     |
| Relationship to Farm/Tract | Producer's relationship to the respective farm and tract.    |
| Owner                      | Owners of record on the respective tract.                    |
| Farmland                   | Farmland acres recorded for the tract.                       |
| Cropland                   | Cropland acres recorded for the tract.                       |
| DCP Cropland               | DCP cropland acres recorded for the tract.                   |
| CRP Cropland               | CRP cropland acres recorded for the tract.                   |
| Effective DCP Cropland     | Effective DCP cropland acres recorded for the tract.         |
| NAP                        | NAP acres recorded for the tract.                            |

251-260 (Reserved)

--\*

9-23-09

261-274 (Reserved)

.

# Reports, Forms, Abbreviations, and Redelegations of Authority

# Reports

None

# Forms

This table lists all forms referenced in this handbook.

|             |                                                | Display   |                |
|-------------|------------------------------------------------|-----------|----------------|
| Number      | Title                                          | Reference | Reference      |
| AD-245      | Request for Cost Shares                        |           | 66, 67, 68     |
| AD-862      | Conservation Reporting and Evaluation          |           | 66             |
|             | System                                         |           |                |
| AD-1026     | Highly Erodible Land Conservation (HELC)       |           | 66, 246        |
|             | and Wetland Conservation (WC) Certification    |           |                |
| AD-1026A    | Supplemental to AD-1026 (Continuation)         | 246       | 243            |
| CCC-502A    | Farm Operating Plan for Payment Eligibility    |           | 66             |
|             | Review for an Individual                       |           |                |
| CCC-502B    | Farm Operating Plan for Payment Eligibility    |           | 66             |
|             | Review for a Joint Venture or General          |           |                |
|             | Partnership                                    |           |                |
| CCC-502C    | Farm Operating Plan for Payment Eligibility    |           | 66             |
|             | Review for Corporations, Limited               |           |                |
|             | Partnerships or Other Similar Entities         |           |                |
| CCC-502D    | Farm Operating Plan for Payment Eligibility    |           | 66             |
|             | Review for an Estate or Trust                  |           |                |
| CCC-502EZ   | Farm Operating Plan for Payment Eligibility    |           | 66             |
|             | Review for an Individual                       |           |                |
| CCC-505     | Voluntary Permanent Direct and                 |           | 27, 28, 66,    |
|             | Counter-Cyclical Program (DCP) Base            |           | 169-173, 191,  |
|             | Acreage Reduction                              |           | 193, Ex. 5     |
| CCC-509     | Direct and Counter-Cyclical Program Contract   |           | 66             |
| CCC-509ACRE | Average Crop Revenue Election (ACRE)           |           | 66             |
|             | Program Irrevocable Election                   |           |                |
| CCC-517     | Tract Redistribution Form                      | 244       | 66, 170, 171,  |
|             |                                                |           | 173, 243, 256, |
|             |                                                |           | 257, Ex. 14    |
| CCC-522     | Tract Owner Selection of Initial or Subsequent |           | 66             |
|             | Crop Acreage History                           |           |                |
| CCC-523     | Summary of Acreage History and Yield           |           | 66             |
|             | Report                                         |           |                |
| CCC-524     | Base Acre and Yield Election Form              |           | 66             |

# Reports, Forms, Abbreviations, and Redelegations of Authority (Continued)

# Forms (Continued)

|              |                                       | Display   |                     |
|--------------|---------------------------------------|-----------|---------------------|
| Number       | Title                                 | Reference | Reference           |
| CRP-1        | Conservation Reserve Program          |           | 25, 26, 132, 153,   |
|              | Contract                              |           | 170, 171, 173, 191, |
|              |                                       |           | 192, Ex. 2, 14      |
| CRP-15       | Agreement for Reduction of Bases,     |           | 1, 66, 171, 192,    |
|              | Allotments, and Quotas                |           | Ex. 5, 13, 14, 18   |
| FCI-19       | Crop Insurance Acreage Report         |           | 66                  |
| FSA-156EZ    | Abbreviated 156 Farm Record and       | 245       | 1, 66-70, 171, 172, |
|              | Tract Listing                         |           | 243, Ex. 18         |
| FSA-179      | Transfer of Farm Records Between      | Ex. 10    | 52-54, 62, 66-69    |
|              | Counties                              |           |                     |
| FSA-211      | Power of Attorney                     |           | 66                  |
| FSA-476DCP   | Notice of Acreage Bases, Payment      |           | 66, 243             |
|              | Yields and CRP Reduction              |           |                     |
| FSA-578      | Report of Acreage                     |           | 66, 132             |
| NRCS-CPA-026 | Highly Erodible Land and Wetland      |           | 66                  |
|              | Conservation Determination            |           |                     |
| NRCS-CPA-027 | Certification of Highly Erodible Land |           | 66                  |
|              | Conservation Plan(s) and System(s)    |           |                     |

## **Abbreviations Not Listed in 1-CM**

The following abbreviations are not listed in 1-CM.

| Approved     |                                        |                             |
|--------------|----------------------------------------|-----------------------------|
| Abbreviation | Term                                   | Reference                   |
| FRS          | Farm Records Management System         | 2, 69, 70, 91, 92, 112, 243 |
| LTA          | long-term agreement                    | 67, 68                      |
| PCW          | planted converted wetland              | 131, 154                    |
| PTPP         | Planting Transferability Pilot Program | 169, 170, 194, Ex. 18       |
| SLR          | Security Liaison Representative        | 112                         |

# **Redelegations of Authority**

This table lists the redelegations of authority for this handbook.

| Redelegations                                                                   | Reference |
|---------------------------------------------------------------------------------|-----------|
| COC may redelegate to CED the authority to approve in and out transfers of land | 63, 68,   |
| between counties.                                                               | Ex. 10    |

# Menu and Screen Index

The following menus and screens are displayed in this handbook.

| Screen Name                              | Reference |
|------------------------------------------|-----------|
| AD-1026A Report Screen                   | 246       |
| Associated Farms Screen                  | 127       |
| Automatic DCP FSA-156EZ Screen           | 245       |
| Confirm Customer Selection Screen        | 102       |
| "Crop" Base Data Screen                  | 170       |
| "Crop" CCC-505 CRP Reduction Data Screen | 193       |
| "Crop" CRP Data Screen                   | 191, 192  |
| "Crop" PTPP Data Screen                  | 194       |
| DCP FSA-156EZ Selection Screen           | 245       |
| Farm Constitution Review Report Screen   | 249       |
| Farm Data Screen                         | 130       |
| Farm Producer Exceptions Screen          | 131       |
| Farm Selection Screen                    | 92        |
| Farm Records Management System Home Page | 91        |
| Matching Farms Screen                    | 128       |
| Matching Tracts Screen                   | 129       |
| Other Producers Screen                   | 211       |
| Owners Screen                            | 226       |
| Producer Farm Data Report Screen         | 250       |
| Report Selection Screen                  | 243       |
| SCIMS Customer Search Page               | 102       |
| Select a County Screen                   | 105       |
| Select a State and County Screen         | 113       |
| Select Crops Screen                      | 169       |
| Tract CRP Cropland/CRP MPL Screen        | 153       |
| Tract Data Screen                        | 152       |
| Tract Producer Exceptions Screen         | 154       |
| Tracts Screen                            | 151       |
| USDA eAuthentication Warning Screen      | 91        |

.

# **Data Elements on FSA-156EZ**

# A FSA-156EZ Data Elements

This table lists the data elements on FSA-156EZ.

| Farm Data                            |
|--------------------------------------|
| State and County                     |
| Farm Number                          |
| Date Prepared                        |
| Crop Year                            |
| Page Number – printed as page X of X |
| Farm Operator Name                   |
| Farm Description                     |
| Reconstitution Number                |
| Farms Associated With Operator       |
| Other Producers Associated With Farm |
| CRP Contract Number(s)               |
| Farmland                             |
| Cropland                             |
| DCP Cropland                         |
| WBP                                  |
| WRP/EWP                              |
| CRP Cropland                         |
| GRP                                  |
| Farm Status                          |
| Number of Tracts                     |
| State Conservation                   |
| Other Conservation                   |
| Effective DCP Cropland               |
| Double Cropped                       |
| NAP                                  |
| CRP MPL * * *                        |
| FAV/WR History                       |
| *ACRE Election*                      |
| Farm Crop Data                       |
| Crop                                 |
| Base Acreage                         |
| CRP Reduction                        |
| CRP Pending                          |
| Direct Yield                         |
| CC Yield                             |
| CCC-505 CRP Reduction                |
| PTPP Reduction (if applicable)       |
| Total Base Acres                     |

# Data Elements on FSA-156EZ (Continued)

# A FSA-156EZ Data Elements (Continued)

| Remarks/Explanation              |
|----------------------------------|
| Remarks, if entered              |
| Tract Data                       |
| Tract Number                     |
| Identifier                       |
| FAV/WR History                   |
| BIA Range Unit Number            |
| HEL Status                       |
| Wetland Status                   |
| WL Violations                    |
| Farmland                         |
| Cropland                         |
| DCP Cropland                     |
| WBP                              |
| WRP/EWP                          |
| CRP Cropland                     |
| GRP                              |
| State Conservation               |
| Other Conservation               |
| Effective DCP Cropland           |
| Double Cropped                   |
| NAP                              |
| CRP MPL                          |
| Owners                           |
| Tract Crop Data                  |
| Crop                             |
| Base Acreage                     |
| Direct Yield                     |
| CC Yield                         |
| CRP Reduction                    |
| CRP Pending                      |
| CRP Yield                        |
| CCC-505 CRP Reduction            |
| *PTPP Reduction (if applicable)* |
| Total Base Acres                 |